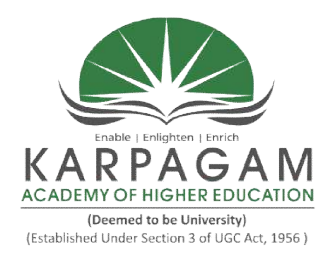

## KARPAGAM ACADEMY OF HIGHER EDUCATION

(Deemed to be University) (Established Under Section 3 of UGC Act 1956) Pollachi Main Road, Eachanari Post, Coimbatore - 641021 (For the candidates admitted from 2017 onwards)

## **DEPARTMENT OF COMMERCE (CA)**

|          |                     | - Se | mest | <b>er</b> – 1 | [] |
|----------|---------------------|------|------|---------------|----|
|          |                     | L    | Т    | Р             | С  |
| 17CCP211 | PRACTICAL 3 –VB.NET | -    | -    | 4             | 2  |

### **COURSE OBJECTIVES**

The course includes Shapes, List Box, Animation Control, File Manipulation and Report generation

## **LEARNING OUTCOMES**

- To know about VB.Net and RDBMS
- ✤ To acquire knowledge in developing Web based application
- To develop practical skills by using VB.Net Program & RDBMS

## VISUALBASIC .NET

- 1. Calculate Simple interest and compound Interest
- 2. Find mouse events and coordinates where the mouse is clicked.
- 3. Implement Calculator.
- 4. Implement Notepad
- 5. Draw several shapes and fill with color.
- 6. Perform the following in list box
  - a) Add an item
  - b) Delete an item
  - c) List count
  - d) Clear the List
- 7. Calculate the days elapsed between the given two dates.
- 8. Create Menu and link multiple forms with different colors.
- 9. Animate the picture using animation control.
- 10. Check whether given string is a Palindrome or not.
- 11. Generate Fibonacci series for the input given using Input box.

- 12. Calculate the total marks of the student and print the grade
- 13. Maintain details of students. Use Crystal Report to generate report.
- 14. Implement Employee Payroll.
- 15. Create and manipulate a File.

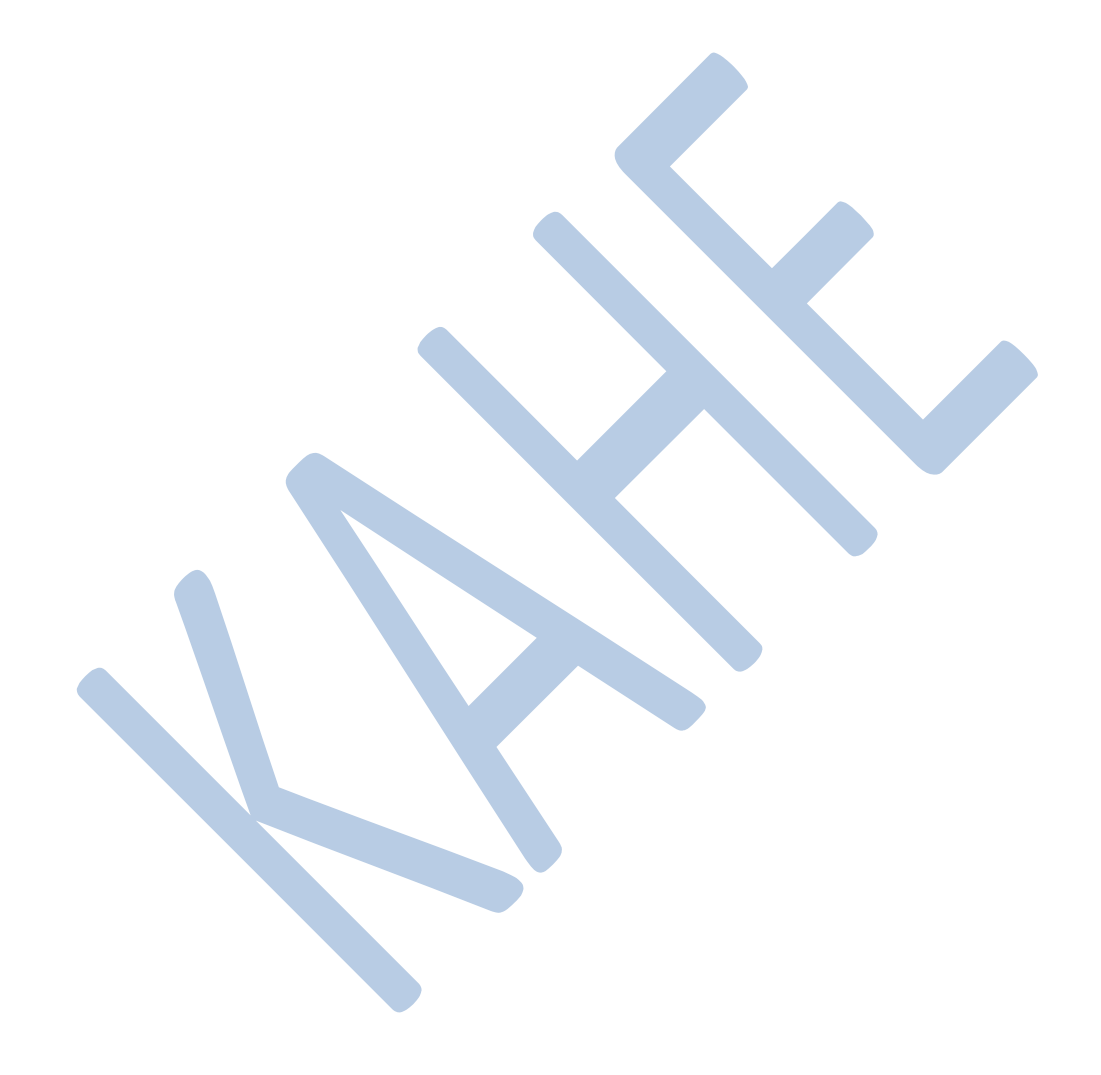

## SIMPLE INTEREST AND COMPOUND INTEREST

## AIM:

To Calculate Simple Interest and Compound formula.

### **ALGORITHM:**

- Step 1: Start the Programs
- Step2: Select new project from file menu. A new windows application is opened
- Step 3. Design the form using controls
- Step 4: Calculate the simple interest and Compound formula using code window

Step 5: Save and run the project.

## **Program No: 1**

| A                                                                                                    | . 🖻 🛛    |
|----------------------------------------------------------------------------------------------------|----------|
| SIMPLE AND COMPOUND INTEREST                                                                                             |          |
| Enter the prncipal amount Enter the no.of years                                                                          |          |
| Enter the rate of interest                                                                                               |          |
| SIMULA     COMPOUND       Obimple     Compound                                                                           |          |
|                                                                                                    |          |
|                                                                                                    |          |
|                                                                                                    |          |
| 🖌 Start 🔪 WindowsApplication 1 🖾 Document 1 - Microsoft 🖾 final - Microsoft Word 😂 html lab c 💽 hh - Notepad 📰 A 🥜 🕫 😰 🦉 | 10:36 AM |
|                                                                                                    |          |

#### Public Class cal

Dim s As String

## Private Sub simplebutton\_Click(ByVal sender As System.Object, ByVal e As System.EventArgs) Handles Button1.Click

```
s = "Simple Interest = "
Label4.Text = s & (Int(TextBox1.Text) * Int(TextBox2.Text) * Int(TextBox3.Text)) / 100
```

## End Sub

## Private Sub compoundbutton\_Click(ByVal sender As System.Object, ByVal e As System.EventArgs) Handles Button2.Click

```
s = "Compund Interest = "
Label5.Text = s & (Int(TextBox1.Text) * (1 + (Int(TextBox3.Text) / 100)) ^
Int(TextBox2.Text))
```

End Sub End Class

| a A                                                    |                                                                                  |
|--------------------------------------------------------|----------------------------------------------------------------------------------|
| SIMPLE AND COMPOU                                      | ND INTEREST                                                                      |
|                                                        |                                                                                  |
| Enter the prncipal amount                              | 10000                                                                            |
| Enter the no.of years                                  | 5                                                                                |
| Enter the rate of interest                             | 2                                                                                |
| Simple Interest = 1000                                 | Compund Interest = 11040.808032                                                  |
| Øimple Pom                                             | pound.                                                                           |
|                                                        |                                                                                  |
|                                                        |                                                                                  |
|                                                        |                                                                                  |
|                                                        |                                                                                  |
|                                                        |                                                                                  |
| 😗 start 🧊 🐼 WindowsApplication1 🖳 Document1 - Microsof | . 🔯 lind - Microsoft Word 🕞 html lab c 💽 hh - Notepad 📦 A 🧷 😨 😨 😤 🤹 😻 💭 10:36 AM |
|                                                        |                                                                                  |
|                                                        |                                                                                  |
|                                                        |                                                                                  |
|                                                        |                                                                                  |
|                                                        |                                                                                  |
|                                                        |                                                                                  |
|                                                        |                                                                                  |
|                                                        |                                                                                  |
|                                                        |                                                                                  |
|                                                        |                                                                                  |
|                                                        |                                                                                  |
|                                                        |                                                                                  |

Result: The above program is verified

## **MOUSE EVENT HANDLER**

## AIM:

To Perform Mouse Event Handler

## ALGORITHM:

- Step 1: Start the Programs
- Step2: Select new project from file menu. A new windows application is opened
- Step 3. Design the form using controls
- Step 4: perform various mouse event handler using keypress, mouseclick, mousedoubleclick, etc

Step 5: Save and run the project.

| Program No:2                                                                                         |    |
|----------------------------------------------------------------------------------------------------|----|
| Public Class Form1                                                                                   |    |
| Private Sub Form1_MouseClick(ByVal sender As Object, ByVal e As                                      |    |
| System.Windows.Forms.MouseEventArgs) Handles Me.MouseClick                                           |    |
| If e.Button = Windows.Forms.MouseButtons.Left Then<br>MsgBox("left button is clicked")<br>End If     |    |
| If e.Button = Windows.Forms.MouseButtons.Right Then<br>MsgBox("right button is clicked")<br>End If   |    |
| If e.Button = Windows.Forms.MouseButtons.Middle Then<br>MsgBox("middle button is clicked")<br>End If |    |
| End Sub                                                                                              |    |
|                                                                                                    |    |
| Private Sub Form1 MouseDoubleClick(ByVal sender As Object, ByVal e                                   | As |
| System.Windows.Forms.MouseEventArgs) Handles Me.MouseDoubleClick                                     |    |
| MsgBox("double clicking")                                                                            |    |
| End Sub                                                                                              |    |
| Private Sub Form1_MouseDown(ByVal sender As Object, ByVal e As                                       |    |
| System.Windows.Forms.MouseEventArgs) Handles Me.MouseDown                                            |    |
| If e.Button = Windows.Forms.MouseButtons.Right Then<br>Label6.Text = "pressed"                       |    |
| End If                                                                                               |    |
| If e.Button = Windows.Forms.MouseButtons.Middle Then<br>Label7.Text = "pressed"<br>End If            |    |
| If e.Button = Windows.Forms.MouseButtons.Left Then                                                   |    |

```
Label5.Text = "pressed"
End If
End Sub
```

\_

## Private Sub Form1\_MouseEnter(ByVal sender As Object, ByVal e As System.EventArgs) Handles Me.MouseEnter

Label8.Text = "mouse is inside now"

## **End Sub**

```
Private Sub Form1_MouseHover(ByVal sender As Object, ByVal e As System.EventArgs) Handles Me.MouseHover
```

```
Label8.Text = "mouse is hover"
```

End Sub

```
Private Sub Form1_MouseLeave(ByVal sender As Object, ByVal e As
System.EventArgs) Handles Me.MouseLeave
```

```
Label8.Text = "mouse is outside now"
End Sub
```

```
Private Sub Form1_MouseMove(ByVal sender As Object, ByVal e As System.Windows.Forms.MouseEventArgs) Handles Me.MouseMove
```

```
Label15.Text = e.X
Label14.Text = e.Y
End Sub
```

# Private Sub Form1\_MouseUp(ByVal sender As Object, ByVal e As System.Windows.Forms.MouseEventArgs) Handles Me.MouseUp

```
Label5.Text = "unpressed"
Label6.Text = "unpressed"
Label7.Text = "unpressed"
```

## End Sub

```
Private Sub Form1_MouseWheel(ByVal sender As Object, ByVal e As System.Windows.Forms.MouseEventArgs) Handles Me.MouseWheel
```

```
If e.Delta < 0 Then
MsgBox("down direction")
End If
If e.Delta > 0 Then
MsgBox("up direction")
End If
End Sub
```

**End Class** 

## Output Form

| 🖷 Form2       |                               |                                                  |                  |       |                          |
|---------------|-------------------------------|--------------------------------------------------|------------------|-------|--------------------------|
|               | M                             | ouse Event Program                               |                  |       |                          |
|               |                               |                                                  |                  |       |                          |
| Left Button   | bleft                         | XValue YValue                                    |                  |       |                          |
| Right Button  | Label2                        | 615 355                                          |                  |       |                          |
| Middle Buttor | n Iblmiddle                   |                                                  |                  |       |                          |
|               |                               |                                                  |                  |       |                          |
| Mouse is how  | rer                           |                                                  |                  |       |                          |
|               |                               |                                                  |                  |       |                          |
|               |                               |                                                  |                  |       |                          |
|               |                               |                                                  |                  |       |                          |
|               |                               |                                                  |                  |       |                          |
|               |                               |                                                  |                  |       |                          |
|               |                               |                                                  |                  |       |                          |
|               |                               |                                                  |                  |       |                          |
|               |                               |                                                  |                  |       |                          |
|               |                               |                                                  |                  |       |                          |
|               |                               |                                                  |                  |       |                          |
|               |                               |                                                  |                  |       |                          |
|               |                               |                                                  |                  |       |                          |
| 🥶 start       | WindowsApplication1 Document1 | - Microsof 🖳 final - Microsoft Word 📄 html lab i | : 💽 hh - Notepad | Form2 | 🎤 🔯 🛐 🏅 🍕 🛄 🕵 10:31 AM   |
|               |                               |                                                  |                  |       |                          |
|               |                               |                                                  |                  |       |                          |
| 🖶 Form1       |                               |                                                  |                  |       | <b>.</b> 8 X             |
|               |                               | MOUSE EVENTS                                     |                  |       |                          |
|               |                               |                                                  |                  |       |                          |
|               | LEFT BUTTON Ibleft            | Ibix Ibly                                        |                  |       |                          |
|               | RIGHT BUTTON pressed          | 541 356                                          |                  |       |                          |
|               | MIDDLE BUTTON Iblmiddle       |                                                  |                  |       |                          |
|               |                               |                                                  |                  |       |                          |
|               | mouse is outside now          |                                                  |                  |       |                          |
|               |                               | Windows                                          | Application7 🔀   |       |                          |
|               |                               | right but                                        | on is clicked    |       |                          |
|               |                               |                                                  | OK               |       |                          |
|               |                               |                                                  |                  |       |                          |
|               |                               |                                                  |                  |       |                          |
|               |                               |                                                  |                  |       |                          |
|               |                               |                                                  |                  |       |                          |
|               |                               |                                                  |                  |       |                          |
|               |                               |                                                  |                  |       |                          |
| 🧤 start       | 🚔 Bin 🔛 Document              | tt - Microsof 😵 WindowsApplication7 🔛 Form1      |                  |       | 2 💌 😰 😤 🤹 🖉 🔛 🛄 10:47 AM |

Result: The above program is verified

Prepared by Dr.S.Hemalatha, Department of Commerce, KAHE

## **IMPLEMENT NOTEPAD**

## AIM:

To Implement Notepad.

## ALGORITHM:

- Step 1: Start the Programs
- Step 2: Select new project from file menu. A new windows application is opened

Step 3. Design the form using control MENUSTRIP

- Step 4: Type the file menu, edit menu and sub menus for file and edit menu.
- Step 5: Double Click the sub menus and write source code
- Step 6: Save and run the project.

## **INPUT FORM**

| HAI                                                                              |
|----------------------------------------------------------------------------------|
| HAJ<br>Color ? ? ?<br>Baic color:                                                |
| HAI<br>Color ? ? ?<br>Baic color:                                                |
| Cabor V K                                                                        |
|                                                                                  |
|                                                                                  |
|                                                                                  |
|                                                                                  |
|                                                                                  |
| Custom color:                                                                    |
|                                                                                  |
| Define Custom Colors >>                                                          |
| OK Cancel                                                                        |
|                                                                                  |
|                                                                                  |
|                                                                                  |
|                                                                                  |
|                                                                                  |
|                                                                                  |
|                                                                                  |
|                                                                                  |
| f Starit 💦 program (Rummg) 🔯 Document - Microsof 🕅 Notariad 🖉 🖉 🖉 🖓 👘 🖓 10.06 AM |
|                                                                                  |
|                                                                                  |
|                                                                                  |
|                                                                                  |
|                                                                                  |
| NatePad                                                                          |
| FLE EDIT FORMAT                                                                  |
|                                                                                  |
|                                                                                  |
|                                                                                  |
| l oi                                                                             |
|                                                                                  |
|                                                                                  |
|                                                                                  |
|                                                                                  |
|                                                                                  |
|                                                                                  |
|                                                                                  |
|                                                                                  |
|                                                                                  |
|                                                                                  |
|                                                                                  |
|                                                                                  |
|                                                                                  |
|                                                                                  |
|                                                                                  |
|                                                                                  |

**Program No: 4** 

**Public Class Form1** Public SAVEFLAg As Integer = 0

```
Private Sub NEWToolStripMenuItem_Click(ByVal sender As System.Object, ByVal e As System.EventArgs) Handles NEWToolStripMenuItem.Click
```

```
If Not RTB.Text = " " And SAVEFLAg = 0 Then
savefile()
End If
RTB.Text = " "
End Sub
```

## **Private Sub savefile()**

```
SAVEFLAg = 1

Dim mystream As System.IO.StreamWriter

Dim save As New SaveFileDialog()

save.Filter ="text[*.txt]|*.txt|Allf0iles[*.*]|*.*"

save.CheckPathExists = True

save.Title = "SaveFile"

save.ShowDialog(Me)

System.IO.File.AppendText(save.FileName)

Try

mystream = System.IO.File.AppendText(save.FileName)

mystream.Write(RTB.Text)

mystream.Flush()

Catch ex As Exception

End Try
```

## **End Sub**

# Private Sub OPENToolStripMenuItem\_Click(ByVal sender As System.Object, ByVal e As System.EventArgs) Handles OPENToolStripMenuItem.Click

```
SAVEFLAg = 0

Dim openfile As New OpenFileDialog()

openfile.DefaultExt = "*.TXT"

openfile.Filter = "text[*.txt]|*.txt|allfiles[*.*]|*.*"

If openfile.ShowDialog() = (System.Windows.Forms.DialogResult.OK) And

(openfile.FileName.Length > 0) Then

RTB.LoadFile(openfile.FileName, RichTextBoxStreamType.PlainText)

End If
```

**End Sub** 

```
Private Sub SAVEToolStripMenuItem Click(ByVal sender As System.Object, ByVal e As
System.EventArgs) Handles SAVEToolStripMenuItem.Click
    savefile()
End Sub
Private Sub EXITToolStripMenuItem Click(ByVal sender As System.Object, ByVal e As
System.EventArgs) Handles EXITToolStripMenuItem.Click
    Application.Exit()
End Sub
Private Sub UNDOToolStripMenuItem Click(ByVal sender As System.Object, ByVal e As
System.EventArgs) Handles UNDOToolStripMenuItem.Click
    RTB.Undo()
End Sub
Private Sub REDOToolStripMenuItem Click(ByVal sender As System.Object, ByVal e As
System.EventArgs) Handles REDOToolStripMenuItem.Click
    RTB.Redo()
End Sub
Private Sub SELECTALLToolStripMenuItem Click(ByVal sender As System.Object,
ByVal e As System. EventArgs) Handles SELECTALLToolStripMenuItem. Click
    RTB.SelectAll()
End Sub
Private Sub CUTToolStripMenuItem Click(ByVal sender As System.Object, ByVal e As
System.EventArgs) Handles CUTToolStripMenuItem.Click
    RTB.Cut()
End Sub
Private Sub COPYToolStripMenuItem Click(ByVal sender As System.Object, ByVal e As
System.EventArgs) Handles COPYToolStripMenuItem.Click
    RTB.Copy()
End Sub
Private Sub PASTEToolStripMenuItem Click(ByVal sender As System.Object, ByVal e As
System.EventArgs) Handles PASTEToolStripMenuItem.Click
    RTB.Paste()
```

## **End Sub**

# Private Sub COLORToolStripMenuItem\_Click(ByVal sender As System.Object, ByVal e As System.EventArgs) Handles COLORToolStripMenuItem.Click

Dim fc As New ColorDialog Try fc.ShowDialog() RTB.ForeColor = fc.Color Catch ex As Exception

End Try

End Sub

Private Sub FONTToolStripMenuItem\_Click(ByVal sender As System.Object, ByVal e As System.EventArgs) Handles FONTToolStripMenuItem.Click

Dim fd As New FontDialog fd.Font = RTB.Font fd.ShowDialog() RTB.Font = fd.Font End Sub

End Class

## OUTPUT

| M NotoPad                                                                                                    |                                                                                                    |        | - 8 🗙                    |
|----------------------------------------------------------------------------------------------------|----------------------------------------------------------------------------------------------------|--------|--------------------------|
| Hatefald<br>File EDIT FORMAT                                                                                                    | SuyeFle<br>Save in<br>Mo Reart<br>Documents<br>Decentor<br>Decentor<br>Mo Documents<br>Mo Computer<br>My Documents<br>My Computer<br>My Network<br>Save as type in M | Carcel |                          |
| Start Start | veral                                                                                                    |        |                          |
| Hamanna Hai                                                                                                    |                                                                                                    |        |                          |
| 💰 Stalit 🔹 programs (Rummig) 💌 N                                                                                                    | xe#ad 🔯 Dacument3 - Marcoulf                                                                                                    |        | 2 10 10 10 10 10 10 10 M |

Result: The above program is verified

## **IMPLEMENT NOTEPAD**

## AIM:

To Implement Notepad.

## ALGORITHM:

- Step 1: Start the Programs
- Step 2: Select new project from file menu. A new windows application is opened

Step 3. Design the form using control MENUSTRIP

- Step 4: Type the file menu, edit menu and sub menus for file and edit menu.
- Step 5: Double Click the sub menus and write source code
- Step 6: Save and run the project.

## **INPUT FORM**

| HAI                                                                              |
|----------------------------------------------------------------------------------|
| HAJ<br>Color ? ? ?<br>Baic color:                                                |
| HAI<br>Color ? ? ?<br>Baic color:                                                |
| Cabor V K                                                                        |
|                                                                                  |
|                                                                                  |
|                                                                                  |
|                                                                                  |
|                                                                                  |
| Custom color:                                                                    |
|                                                                                  |
| Define Custom Colors >>                                                          |
| OK Cancel                                                                        |
|                                                                                  |
|                                                                                  |
|                                                                                  |
|                                                                                  |
|                                                                                  |
|                                                                                  |
|                                                                                  |
|                                                                                  |
| f Starit 💦 program (Rummg) 🔯 Document - Microsof 🕅 Notariad 🖉 🖉 🖉 🖓 👘 🖓 10.06 AM |
|                                                                                  |
|                                                                                  |
|                                                                                  |
|                                                                                  |
|                                                                                  |
| NatePad                                                                          |
| FLE EDIT FORMAT                                                                  |
|                                                                                  |
|                                                                                  |
|                                                                                  |
| l oi                                                                             |
|                                                                                  |
|                                                                                  |
|                                                                                  |
|                                                                                  |
|                                                                                  |
|                                                                                  |
|                                                                                  |
|                                                                                  |
|                                                                                  |
|                                                                                  |
|                                                                                  |
|                                                                                  |
|                                                                                  |
|                                                                                  |
|                                                                                  |
|                                                                                  |

**Program No: 4** 

**Public Class Form1** Public SAVEFLAg As Integer = 0

```
Private Sub NEWToolStripMenuItem_Click(ByVal sender As System.Object, ByVal e As System.EventArgs) Handles NEWToolStripMenuItem.Click
```

```
If Not RTB.Text = " " And SAVEFLAg = 0 Then
savefile()
End If
RTB.Text = " "
End Sub
```

## **Private Sub savefile()**

```
SAVEFLAg = 1

Dim mystream As System.IO.StreamWriter

Dim save As New SaveFileDialog()

save.Filter ="text[*.txt]|*.txt|Allf0iles[*.*]|*.*"

save.CheckPathExists = True

save.Title = "SaveFile"

save.ShowDialog(Me)

System.IO.File.AppendText(save.FileName)

Try

mystream = System.IO.File.AppendText(save.FileName)

mystream.Write(RTB.Text)

mystream.Flush()

Catch ex As Exception

End Try
```

## **End Sub**

# Private Sub OPENToolStripMenuItem\_Click(ByVal sender As System.Object, ByVal e As System.EventArgs) Handles OPENToolStripMenuItem.Click

```
SAVEFLAg = 0

Dim openfile As New OpenFileDialog()

openfile.DefaultExt = "*.TXT"

openfile.Filter = "text[*.txt]|*.txt|allfiles[*.*]|*.*"

If openfile.ShowDialog() = (System.Windows.Forms.DialogResult.OK) And

(openfile.FileName.Length > 0) Then

RTB.LoadFile(openfile.FileName, RichTextBoxStreamType.PlainText)

End If
```

**End Sub** 

```
Private Sub SAVEToolStripMenuItem Click(ByVal sender As System.Object, ByVal e As
System.EventArgs) Handles SAVEToolStripMenuItem.Click
    savefile()
End Sub
Private Sub EXITToolStripMenuItem Click(ByVal sender As System.Object, ByVal e As
System.EventArgs) Handles EXITToolStripMenuItem.Click
    Application.Exit()
End Sub
Private Sub UNDOToolStripMenuItem Click(ByVal sender As System.Object, ByVal e As
System.EventArgs) Handles UNDOToolStripMenuItem.Click
    RTB.Undo()
End Sub
Private Sub REDOToolStripMenuItem Click(ByVal sender As System.Object, ByVal e As
System.EventArgs) Handles REDOToolStripMenuItem.Click
    RTB.Redo()
End Sub
Private Sub SELECTALLToolStripMenuItem Click(ByVal sender As System.Object,
ByVal e As System. EventArgs) Handles SELECTALLToolStripMenuItem. Click
    RTB.SelectAll()
End Sub
Private Sub CUTToolStripMenuItem Click(ByVal sender As System.Object, ByVal e As
System.EventArgs) Handles CUTToolStripMenuItem.Click
    RTB.Cut()
End Sub
Private Sub COPYToolStripMenuItem Click(ByVal sender As System.Object, ByVal e As
System.EventArgs) Handles COPYToolStripMenuItem.Click
    RTB.Copy()
End Sub
Private Sub PASTEToolStripMenuItem Click(ByVal sender As System.Object, ByVal e As
System.EventArgs) Handles PASTEToolStripMenuItem.Click
    RTB.Paste()
```

## **End Sub**

# Private Sub COLORToolStripMenuItem\_Click(ByVal sender As System.Object, ByVal e As System.EventArgs) Handles COLORToolStripMenuItem.Click

Dim fc As New ColorDialog Try fc.ShowDialog() RTB.ForeColor = fc.Color Catch ex As Exception

End Try

End Sub

Private Sub FONTToolStripMenuItem\_Click(ByVal sender As System.Object, ByVal e As System.EventArgs) Handles FONTToolStripMenuItem.Click

Dim fd As New FontDialog fd.Font = RTB.Font fd.ShowDialog() RTB.Font = fd.Font End Sub

End Class

## OUTPUT

| M NotoPad                                                                                                    |                                                                                                    |        | - 8 🗙                    |
|----------------------------------------------------------------------------------------------------|----------------------------------------------------------------------------------------------------|--------|--------------------------|
| Hatefald<br>File EDIT FORMAT                                                                                                    | SuyeFle<br>Save in<br>Mo Reart<br>Documents<br>Decentor<br>Decentor<br>Mo Documents<br>Mo Computer<br>My Documents<br>My Computer<br>My Network<br>Save as type in M | Carcel |                          |
| Start Start | veral                                                                                                    |        |                          |
| Hamanna Hai                                                                                                    |                                                                                                    |        |                          |
| 💰 Stalit 🔹 programs (Rummig) 💌 N                                                                                                    | xe#ad 🔯 Dacument3 - Marcoulf                                                                                                    |        | 2 10 10 10 10 10 10 10 M |

Result: The above program is verified

## SHAPES

## AIM:

To draw shapes and fill with color.

## ALGORITHM:

- Step 1: Start the Programs
- Step 2: Select new project from file menu. A new windows application is opened
- Step 3: Design the form using option / radio buttons
- Step 4: Change the name for the control using properties window.
- Step 5: Save and run the project.

#### Program No:5

| SHAF                                         | PES                                                                   |                         |
|----------------------------------------------|-----------------------------------------------------------------------|-------------------------|
|                                              |                                                                       |                         |
|                                              |                                                                       |                         |
|                                              |                                                                       |                         |
|                                              |                                                                       |                         |
|                                              |                                                                       |                         |
| • Rectangle • E                              | llipse O Line                                                         |                         |
|                                              |                                                                       |                         |
|                                              |                                                                       |                         |
|                                              |                                                                       |                         |
|                                              |                                                                       |                         |
|                                              |                                                                       |                         |
| 😼 start 🔁 Lab VB.Net 🔯 vn.net [Compatibility | 🗃 Document 1 - Microsof 📓 pgm-6_Listbox [Comp 📀 shapes (Running) - Mi | 🔚 Form1 🛛 🕄 🗘 🔊 3:38 PM |

#### **Public Class Form1**

Dim graphicsobj As Graphics

## Private Sub RadioButton1\_CheckedChanged(ByVal sender As System.Object, ByVal e As System.EventArgs) Handles RadioButton1.CheckedChanged

Dim brush As SolidBrush = New SolidBrush(Color.Blue) graphicsobj = Me.CreateGraphics

graphicsobj.Clear(Color.White)

Dim text As String = "Rectangle" Dim font1 As New Font("Times new Roman", 12, FontStyle.Bold)

graphicsobj.FillRectangle(brush, 50, 50, 100, 200)

graphicsobj.DrawString(text, font1, Brushes.Brown, 5, 5)

#### **End Sub**

## Private Sub RadioButton2\_CheckedChanged(ByVal sender As System.Object, ByVal e As System.EventArgs) Handles RadioButton2.CheckedChanged

Dim graphicsobj As Graphics

Dim brush As SolidBrush = New SolidBrush(Color.Pink)

graphicsobj = Me.CreateGraphics graphicsobj.Clear(Color.Yellow) Dim text As String = "Ellipse" Dim font1 As New Font("Times new Roman", 12, FontStyle.Bold)

graphicsobj.DrawString(text, font1, Brushes.Brown, 90, 25)

graphicsobj.FillEllipse(brush, 100, 30, 200, 100)

#### **End Sub**

# Private Sub RadioButton3\_CheckedChanged(ByVal sender As System.Object, ByVal e As System.EventArgs) Handles RadioButton3.CheckedChanged

Dim graphicsobj As Graphics

Dim mypen As New Pen(Color.Brown, 6)

graphicsobj = Me.CreateGraphics graphicsobj.Clear(Color.Aqua) Dim text As String = "Line" Dim font1 As New Font("Times new Roman", 12, FontStyle.Bold)

graphicsobj.DrawString(text, font1, Brushes.Brown, 40, 25)

graphicsobj.DrawLine(mypen, 10, 100, 300, 200)

## **End Sub**

## **End Class**

## OUTPUT

| 🕮 Form1   |                                    |        |  |  |  |
|-----------|------------------------------------|--------|--|--|--|
| Rectangle | SHAPES                             |        |  |  |  |
|           | <mark>◎ Rectangle</mark> ○ Ellipse | ° Line |  |  |  |

| 🐉 start | 🗀 Lab VB.Net | vn.net [Compatibility     | Document1 - Microsof      | ggm-6_Listbox [Comp | 🌸 shapes (Running) - Mi | Form1 | 😰 🗘 🌾 🔊 🤤 3139 PM |
|---------|--------------|---------------------------|---------------------------|---------------------|-------------------------|-------|-------------------|
|         |              |                           |                           |                     |                         |       |                   |
| 🐖 Form1 |              |                           |                           |                     |                         |       |                   |
|         |              |                           |                           |                     |                         |       |                   |
|         | Ellipse      | SHAP                      | PES                       |                     |                         |       |                   |
|         |              |                           |                           |                     |                         |       |                   |
|         |              |                           |                           |                     |                         |       |                   |
|         |              |                           |                           |                     |                         |       |                   |
|         |              |                           |                           |                     |                         |       |                   |
|         |              |                           |                           |                     |                         |       |                   |
|         |              |                           |                           |                     |                         |       |                   |
|         |              |                           |                           |                     |                         |       |                   |
|         |              |                           |                           |                     |                         |       |                   |
|         |              |                           |                           |                     |                         |       |                   |
|         |              | <mark>○ Rectangle </mark> | llipse <mark>o</mark> Lin | ie 🛛                |                         |       |                   |
|         |              |                           |                           |                     |                         |       |                   |
|         |              |                           |                           |                     |                         |       |                   |
|         |              |                           |                           |                     |                         |       |                   |
|         |              |                           |                           |                     |                         |       |                   |
|         |              |                           |                           |                     |                         |       |                   |
|         |              |                           |                           |                     |                         |       |                   |
|         |              |                           |                           |                     |                         |       |                   |
|         |              |                           |                           |                     |                         |       |                   |
|         |              |                           |                           |                     |                         |       |                   |
| 😗 start | 📄 Lab VB.Net | 🦉 vn.net [Compatibility   | Document1 - Microsof      | ggm-6_Listbox [Comp | 🌸 shapes (Running) - Mi | Form1 | 😰 🛱 📢 💭 🕄 3139 PM |

| 🛃 Form1                |                                        |                                                        |           |                   |
|------------------------|----------------------------------------|--------------------------------------------------------|-----------|-------------------|
| Line                   | SHAPES                                 |                                                        |           |                   |
| -                      |                                        |                                                        |           |                   |
|                        |                                        |                                                        |           |                   |
|                        |                                        |                                                        |           |                   |
|                        |                                        |                                                        |           |                   |
|                        |                                        |                                                        |           |                   |
|                        |                                        |                                                        |           |                   |
|                        | Rectangle Filinge                      | 9 I ino                                                |           |                   |
|                        | • Rectangle • Empse                    |                                                        |           |                   |
|                        |                                        |                                                        |           |                   |
|                        |                                        |                                                        |           |                   |
|                        |                                        |                                                        |           |                   |
|                        |                                        |                                                        |           |                   |
|                        |                                        |                                                        |           |                   |
|                        |                                        |                                                        |           |                   |
| 🐴 start 📄 🗁 Lab VB.Net | 🦉 vn.net [Compatibility 🦉 Document I - | Microsof 🚽 pgm-6_Listbox [Comp 😽 shapes (Running) - Mi | < 🛃 Form1 | 🛛 🗘 🌾 🔊 🐨 3:39 PM |

Result: The above program is verified

## LIST BOX CONTROL

## AIM:

To perform the list box control using command buttons

### ALGORITHM:

- Step 1: Start the Programs
- Step2: Select new project from file menu. A new windows application is opened

Step 3. Design the form using various controls

Step 4: Change the name using properties window.

- Step 5: perform the source for add, delete, count and clear operations
- Step 6: Save and run the project.

## **INPUT FORM**

| 🗮 Form1                                                                 |                                 |
|-------------------------------------------------------------------------|---------------------------------|
| LIST BOX MANIPULATION                                                   |                                 |
| ADD<br>DELETE<br>LIST<br>CLEAR                                          |                                 |
| Start Competibility Die Document - Microsof Ket box (Running) - M Form1 | ह्य ् र् र <u>३</u> . छ ७:34 PM |
|                                                                         |                                 |
|                                                                         |                                 |

### **Public Class Form1**

```
Private Sub Button1_Click(ByVal sender As System.Object, ByVal e As
System.EventArgs) Handles Button1.Click
ITEMLIST.Items.Add(ITEMTXT.Text)
ITEMTXT.Clear()
ITEMTXT.Focus()
```

#### **End Sub**

Private Sub Button2\_Click(ByVal sender As System.Object, ByVal e As System.EventArgs) Handles Button2.Click

ITEMLIST.Items.Remove(ITEMLIST.SelectedItem) End Sub

Private Sub Button4\_Click(ByVal sender As System.Object, ByVal e As System.EventArgs) Handles Button4.Click

ITEMLIST.Items.Clear() **End Sub** 

```
Private Sub Button3_Click(ByVal sender As System.Object, ByVal e As System.EventArgs) Handles Button3.Click
```

Dim i As Integer i = ITEMLIST.Items.Count MsgBox("The count of Listbox items is : " & i)

#### End Sub End Class

## OUTPUT

| 🖬 Form1                                                                                                 |                 |
|----------------------------------------------------------------------------------------------------|-----------------|
| LIST BOX MANIPULATION                                                                                   |                 |
|                                                                                                    |                 |
| Orange     Apple       ADD     DELETE                                                                   |                 |
| LIST<br>CLEAR                                                                                           |                 |
|                                                                                                    |                 |
|                                                                                                    |                 |
| 📝 Start 😂 Lab V5. Net 🗊 Vn. net [Compatibility 🗊 Document I - Microsof 🐢 ist box (Running) - M 📴 Form 1 | 関 📍 🌾 💭 3:35 PM |
|                                                                                                    |                 |
|                                                                                                    |                 |
| LIST BOX MANIPULATION                                                                                   |                 |
|                                                                                                    |                 |
| Apple<br>Drange<br>DELETE                                                                               |                 |
|                                                                                                    |                 |
|                                                                                                    |                 |
|                                                                                                    |                 |
|                                                                                                    |                 |
|                                                                                                    |                 |
|                                                                                                    |                 |
|                                                                                                    |                 |

Result: The above program is verified

#### **DAYS ELAPSED**

## AIM:

To calculate days elapsed between two given dates

## **ALGORITHM:**

- Step 1: Start the Programs
- Step 2: Select new project from file menu. A new windows application is opened
- Step 3: Design the form using data picker control, check box control and button control
- Step 4: Type the source code for button control
- Step 5: Save and run the project

#### **INPUT FORM**

| irmt                                                                                                    |
|----------------------------------------------------------------------------------------------------|
| DATE ELAPSED                                                                                                    |
| Starting Date Ending Date                                                                                                    |
| Saturday , March 12, 2016 💌 Saturday , March 12, 2016 💌                                                                                     |
| □ No.of Days □                                                                                                    |
| No.of Years                                                                                                    |
| clear                                                                                                    |
|                                                                                                    |
| Start 🕽 😂 Lab VB.Net 📓 vn.net [Compatibility 📓 Document 1 - Microsof 📓 pgm-6_Listbox [Comp 🕐 days (Running) - Micr 🔚 Form 1 📳 😤 🦧 🗑 3:43 PM |
|                                                                                                    |

Public Class Form1 Dim d1, d2 As Date

Private Sub daycheckbox\_CheckedChanged(ByVal sender As System.Object, ByVal e As System.EventArgs) Handles daycheckbox.CheckedChanged

d1 = DateTimePicker1.Value d2 = DateTimePicker2.Value daystxt.Text = DateDiff(DateInterval.Day, d1, d2)

**End Sub** 

Private Sub monthcheckbox\_CheckedChanged(ByVal sender As System.Object, ByVal e As System.EventArgs) Handles monthcheckbox.CheckedChanged

monthtxt.Text = DateDiff(DateInterval.Month, d1, d2)
End Sub

```
Private Sub yearscheckbox_CheckedChanged(ByVal sender As System.Object, ByVal e
As System.EventArgs) Handles yearscheckbox.CheckedChanged
yearstxt.Text = DateDiff(DateInterval.Year, d1, d2)
```

End Sub

## Private Sub clearbtn\_Click(ByVal sender As System.Object, ByVal e As System.EventArgs) Handles clearbtn.Click

daystxt.Clear() monthtxt.Clear() DateTimePicker1.Value = DateTime.Now DateTimePicker2.Value = DateTime.Now daycheckbox.Checked = False monthcheckbox.Checked = False yearscheckbox.Checked = False **End Sub** 

**End Class** 

## **OUTPUT FORM**

| 🔡 Form1  |                 |                                                                                                    |  |
|----------|-----------------|----------------------------------------------------------------------------------------------------|--|
|          | DA              | TE ELAPSED                                                                                                  |  |
|          |                 |                                                                                                    |  |
|          | Starting Date   | Ending Date                                                                                                 |  |
|          |                 |                                                                                                    |  |
|          | Friday , May 01 | , 2015 🝸 Saturday , March 12, 2016 🍸                                                                        |  |
|          |                 |                                                                                                    |  |
|          | No.of Days      | 316                                                                                                    |  |
|          | ☑ No.of Month   | 10                                                                                                    |  |
|          |                 |                                                                                                    |  |
|          | ☑ No.of Years   | 1                                                                                                    |  |
|          |                 | clear                                                                                                    |  |
|          |                 |                                                                                                    |  |
|          |                 |                                                                                                    |  |
|          |                 |                                                                                                    |  |
|          |                 |                                                                                                    |  |
|          |                 |                                                                                                    |  |
|          |                 |                                                                                                    |  |
| at at at | 🔁 tak up tak    | ann stillithen 🖓 Deconversation Million and Schward Collaborary Princesson (Principles), Miller 🖉 Deconvers |  |
|          |                 |                                                                                                    |  |

Result: The above program is verified

## LINK MULTIPLE FORMS

## AIM:

To link multiple forms with different controls

### **ALGORITHM:**

- Step 1: Start the Programs
- Step 2: Select new project from file menu. A new windows application is opened
- Step 3: Design the form using menustrip control
- Step 4: Type the different types of menus and in properties window choose color palette Set the different colors for the different forms
- Step 5: Save and run the project

## Program No: 8

| 🕮 Form1                                          |                       |                       |                        |                  |         |
|--------------------------------------------------|-----------------------|-----------------------|------------------------|------------------|---------|
| Color Color1                                     |                       |                       |                        |                  |         |
| Blue                                             |                       |                       |                        |                  |         |
| Green                                            |                       |                       |                        |                  |         |
|                                                  |                       |                       |                        |                  |         |
|                                                  |                       |                       |                        |                  |         |
|                                                  |                       |                       |                        |                  |         |
|                                                  |                       |                       |                        |                  |         |
|                                                  |                       |                       |                        |                  |         |
|                                                  |                       |                       |                        |                  |         |
|                                                  |                       |                       |                        |                  |         |
|                                                  |                       |                       |                        |                  |         |
|                                                  |                       |                       |                        |                  |         |
|                                                  |                       |                       |                        |                  |         |
|                                                  |                       |                       |                        |                  |         |
|                                                  |                       |                       |                        |                  |         |
|                                                  |                       |                       |                        |                  |         |
|                                                  |                       |                       |                        |                  |         |
|                                                  |                       |                       |                        |                  |         |
|                                                  |                       |                       |                        |                  |         |
|                                                  |                       |                       |                        |                  |         |
|                                                  |                       |                       |                        |                  |         |
|                                                  |                       |                       |                        |                  |         |
| Start Model Practical                            | e ppn-15_me_Muniput e | vn.net [Compatibility | g Document) - Microsof | (Kunnin er Form) |         |
|                                                  |                       |                       |                        |                  |         |
|                                                  |                       |                       |                        |                  |         |
|                                                  |                       |                       |                        |                  |         |
|                                                  |                       |                       |                        |                  |         |
| E Form1                                          |                       |                       |                        |                  | eex     |
| Color Color:<br>Color Color:                     |                       |                       |                        |                  | . I I I |
| Color Color:<br>Vellow                           |                       |                       |                        |                  | Joy     |
| Color Color1<br>Crange<br>Vellow                 |                       |                       |                        |                  |         |
| Color Color Orange<br>Yellow                     |                       |                       |                        |                  |         |
| Color Color:<br>Orange<br>Yellow                 |                       |                       |                        |                  |         |
| Color<br>Color<br>Crange<br>Yellow               |                       |                       |                        |                  |         |
| Color<br>Color<br>Color<br>Crange<br>Yellow      |                       |                       |                        |                  |         |
| Color Color1<br>Color Conge<br>Yellow            |                       |                       |                        |                  |         |
| Color Color1<br>Color Color1<br>Orange<br>Vellow |                       |                       |                        |                  |         |
| Color<br>Color<br>Orange<br>Veliow               |                       |                       |                        |                  |         |
| Color<br>Color<br>Orange<br>Veliow               |                       |                       |                        |                  |         |
| Color<br>Color<br>Crange<br>Vellow               |                       |                       |                        |                  |         |
| Color<br>Color<br>Crange<br>Yellow               |                       |                       |                        |                  |         |
| Color<br>Color<br>Crange<br>Yellow               |                       |                       |                        |                  |         |
| Color<br>Color<br>Orange<br>Yellow               |                       |                       |                        |                  |         |
| Color<br>Color<br>Orange<br>Yellow               |                       |                       |                        |                  |         |
| Color<br>Color<br>Orange<br>Yellow               |                       |                       |                        |                  |         |
| Color<br>Color<br>Orange<br>Vellow               |                       |                       |                        |                  |         |
| Color<br>Color<br>Orange<br>Yellow               |                       |                       |                        |                  |         |
| Color<br>Color<br>Orange<br>Yellow               |                       |                       |                        |                  |         |
| Color<br>Color<br>Vellow                         |                       |                       |                        |                  |         |
#### **Public Class Form1**

```
Private Sub WhiteToolStripMenuItem_Click(ByVal sender As System.Object, ByVal e As System.EventArgs) Handles WhiteToolStripMenuItem.Click
```

White.Show() Blue.Hide() Green.Hide() End Sub

Private Sub BlueToolStripMenuItem\_Click(ByVal sender As System.Object, ByVal e As System.EventArgs) Handles BlueToolStripMenuItem.Click

```
Blue.Show()
White.Hide()
Green.Hide()
End Sub
```

Private Sub GreenToolStripMenuItem\_Click(ByVal sender As System.Object, ByVal e As System.EventArgs) Handles GreenToolStripMenuItem.Click

Green.Show() Blue.Hide() White.Hide()

End Sub

Private Sub ExitToolStripMenuItem\_Click(ByVal sender As System.Object, ByVal e As System.EventArgs) Handles ExitToolStripMenuItem.Click

End

End Sub

Private Sub OrangeToolStripMenuItem\_Click(ByVal sender As System.Object, ByVal e As System.EventArgs) Handles OrangeToolStripMenuItem.Click

Orange.Show() Green.Hide() Blue.Hide() White.Hide()

End Sub End Class

## OUTPUT

| 🖳 Forr | m1                       |                    |                                                                                                    |                    |                        |         |         | <b>.</b> 2 🛛      |
|--------|--------------------------|--------------------|----------------------------------------------------------------------------------------------------|--------------------|------------------------|---------|---------|-------------------|
| Color  | Color1                   |                    |                                                                                                    |                    |                        |         |         |                   |
|        |                          |                    |                                                                                                    |                    |                        |         |         |                   |
|        |                          |                    |                                                                                                    |                    |                        |         |         |                   |
|        |                          |                    |                                                                                                    |                    |                        |         |         |                   |
|        |                          |                    | and the second second s |                    |                        |         |         |                   |
|        |                          |                    |                                                                                                    |                    |                        |         |         |                   |
|        |                          |                    |                                                                                                    |                    |                        |         |         |                   |
|        |                          |                    |                                                                                                    |                    |                        |         |         |                   |
|        |                          |                    |                                                                                                    |                    |                        |         |         |                   |
|        |                          |                    |                                                                                                    |                    |                        |         |         |                   |
|        |                          |                    |                                                                                                    |                    |                        |         |         |                   |
|        |                          |                    |                                                                                                    |                    |                        |         |         |                   |
|        |                          |                    |                                                                                                    |                    |                        |         |         |                   |
|        |                          |                    |                                                                                                    |                    |                        |         |         |                   |
|        |                          |                    |                                                                                                    |                    |                        |         |         |                   |
|        |                          |                    |                                                                                                    |                    |                        |         |         |                   |
|        |                          |                    |                                                                                                    |                    |                        |         |         |                   |
|        |                          |                    |                                                                                                    |                    |                        |         |         |                   |
| 🛃 Si   | tart 👘 🗁 Model Practical | pgm-15_File_Manipu | 🖄 vn.net (Compatibilit                                                                                                    | Document1 - Micros | 🐲 multipleforms (Runni | 🛃 Form1 | 🔛 White | 😰 🗘 🌾 🥭 🛡 3:33 PM |
| 💀 Forr | m1                       |                    |                                                                                                    |                    |                        |         |         | _ # X             |
| Color  | Color1                   |                    |                                                                                                    |                    |                        |         |         |                   |
|        |                          |                    |                                                                                                    |                    |                        |         |         |                   |
|        |                          |                    |                                                                                                    |                    |                        |         |         |                   |
|        |                          |                    |                                                                                                    |                    |                        |         |         |                   |
|        |                          |                    | 🛃 Blue                                                                                                    |                    |                        |         |         |                   |
|        |                          |                    |                                                                                                    |                    |                        |         |         |                   |
|        |                          |                    |                                                                                                    |                    |                        |         |         |                   |
|        |                          |                    |                                                                                                    |                    |                        |         |         |                   |
|        |                          |                    |                                                                                                    |                    |                        |         |         |                   |
|        |                          |                    |                                                                                                    |                    |                        |         |         |                   |
|        |                          |                    |                                                                                                    |                    |                        |         |         |                   |
|        |                          |                    |                                                                                                    |                    |                        |         |         |                   |
|        |                          |                    |                                                                                                    |                    |                        |         |         |                   |
|        |                          |                    |                                                                                                    |                    |                        |         |         |                   |
|        |                          |                    |                                                                                                    |                    |                        |         |         |                   |
|        |                          |                    |                                                                                                    |                    |                        |         |         |                   |
|        |                          |                    |                                                                                                    |                    |                        |         |         |                   |
|        |                          |                    |                                                                                                    |                    |                        |         |         |                   |
|        |                          |                    |                                                                                                    |                    |                        |         |         |                   |

#### PICTURE ANIMATION CONTROL

### AIM:

To animate the picture using animation control

#### **ALGORITHM:**

- Step 1: Start the Programs
- Step 2: Select new project from file menu. A new windows application is opened
- Step 3: Design the form using picture control and timer control
- Step 4: browse the picture using properties window of picture property and set the time interval

For timer control property.

Step 5: Save and run the project.

## Program No: 9

## **INPUT FORM**

| 🛃 Form1                      |                                       |                           |                     |  |
|------------------------------|---------------------------------------|---------------------------|---------------------|--|
| Birc                         | ls Flying                             |                           |                     |  |
|                              |                                       |                           |                     |  |
|                              |                                       |                           |                     |  |
|                              |                                       |                           |                     |  |
| Cotart Co Lak VE Max         | llun net Fremetikliku 🕅 Dermarkt - Mi | rorof 🕅 nam é Lidhou Comp | trimation (Permine) |  |
|                              |                                       |                           |                     |  |
|                              |                                       |                           |                     |  |
| 🗄 Form1                      |                                       |                           |                     |  |
| E Form1                      | ls Flying                             |                           |                     |  |
| E Form1                      | ds Flying                             |                           |                     |  |
| ₽ Form1<br>Birc              | ds Flying                             |                           |                     |  |
| <mark>≇ Form1</mark><br>Birc | ds Flying                             |                           |                     |  |
| <mark>≇ form1</mark><br>Birc | ds Flying                             |                           |                     |  |
| <mark>₽ Form1</mark><br>Birc | Is Flying                             |                           |                     |  |

#### **Public Class Form1**

Public r As Integer = 255

Private Sub Form1\_Load(ByVal sender As System.Object, ByVal e As System.EventArgs) Handles MyBase.Load Timer1.Start()

**End Sub** 

```
Private Sub Timer1_Tick(ByVal sender As System.Object, ByVal e As System.EventArgs) Handles Timer1.Tick
```

```
r = r - 1

If r = 0 Then r = 255

Label1.ForeColor = System.Drawing.Color.FromArgb(r, 0, 0)

Static x As Integer = 5

Static y As Integer = 0

Static flip As Integer = False
```

```
If Me.PictureBox1.Left >= 500 Then

x = -5

flip = True

ElseIf Me.PictureBox1.Left <= 0 Then

x = 5

flip = False

End If
```

```
If flip = True Then
Me.PictureBox1.Image.RotateFlip(RotateFlipType.RotateNoneFlipX)
End If
```

```
Me.PictureBox1.Left = Me.PictureBox1.Left + x 
 y = y + 1
```

End Sub End Class

## OUTPUT

| 🗮 Form1                                                                                                    |                |
|----------------------------------------------------------------------------------------------------|----------------|
| Birds Flying                                                                                                    |                |
|                                                                                                    |                |
| 🕺 Start 🎓 Lab YB Net 🖾 Yn. net [Competibility 🗊 Document I - Microsof 🗊 bom-6. Liebbox [Comp 🔉 Annabon (Runnino) 📧 Form | P 6 6 9 341 PM |
|                                                                                                    |                |

#### PALINDROME

#### AIM:

To check whether the given string is palindrome or not

#### ALGORITHM:

- Step 1: Start the Programs
- Step 2: Select new project from file menu. A new windows application is opened

Step 3: Design the form using controls

- Step 4: Write the source code for button control.
- Step 5: Save and run the project.

#### Program No:10

#### **INPUT FORM**

| 📴 Form1                           |                               |  |
|-----------------------------------|-------------------------------|--|
|                                   | Labell                        |  |
|                                   |                               |  |
| C                                 | Button1                       |  |
|                                   |                               |  |
|                                   |                               |  |
|                                   |                               |  |
|                                   |                               |  |
|                                   |                               |  |
|                                   |                               |  |
| A start De les Sit Deserti - Area | al 🖉 Madaustanikatun) 🖉 Evant |  |
| 2 Desired Table                   |                               |  |

**Public Class Form1** 

Dim a As String Dim s As String Dim b As String

## Private Sub Button1\_Click(ByVal sender As System.Object, ByVal e As System.EventArgs) Handles Button1.Click

```
a = TextBox1.Text

s = a.ToLower

b = StrReverse(s)

If s = b Then

MsgBox("IT IS PALINDROME")

Else

MsgBox("IT IS NOT PALINDROME")

End If

End Sub
```

**End Class** 

## OUTPUT

| E Formt                                                    |                                            | - # 🗵                                   |
|------------------------------------------------------------|--------------------------------------------|-----------------------------------------|
| Labelt                                                     |                                            |                                         |
| MADAM                                                      |                                            |                                         |
| Button                                                     |                                            |                                         |
|                                                            |                                            |                                         |
|                                                            |                                            |                                         |
|                                                            | WindowsApplication19 🔀<br>IT IS PALINDROME |                                         |
|                                                            | <u>o</u>                                   |                                         |
|                                                            |                                            |                                         |
|                                                            |                                            |                                         |
|                                                            |                                            |                                         |
|                                                            |                                            |                                         |
| 😚 Start 🔰 🗃 Em 🔽 Documenti - Mirrosof 🗞 WindowsAppikationi | Promi                                      | 2 10 10 1 1 1 1 1 1 1 1 1 1 1 1 1 1 1 1 |

#### **FIBONACCI SERIES**

#### AIM:

To generate Fibonacci series for the given number.

#### **ALGORITHM:**

- Step 1: Start the Programs
- Step 2: Select new project from file menu. A new windows application is opened
- Step 3: Design the form using button control and rich text box
- Step 4: Change the name for the control using properties window.
- Step 5: Save and run the project.

#### Program No:11

| 🛃 Form 1      |                      |               |         |                     | - 6 🛛                                   |
|---------------|----------------------|---------------|---------|---------------------|-----------------------------------------|
|               | Field                | INACCI SERIES |         |                     |                                         |
|               |                      |               |         |                     |                                         |
|               | WindowsApplication1. | DK            | Button1 |                     |                                         |
|               | a                    | Cancel        |         |                     |                                         |
|               |                      |               |         |                     |                                         |
| 🐐 start 🔰 😂 🛤 | Documenti - Microsof |               | e fami  | WindowsApplication1 | 2 19 19 2 1 1 1 1 1 1 1 1 1 1 1 1 1 1 1 |

#### **Public Class Form1**

Dim a As Double Dim b As Double Dim c As Double Dim i As Double Dim n As Double Dim t As Double

```
Private Sub Button1_Click(ByVal sender As System.Object, ByVal e As System.EventArgs) Handles Button1.Click
```

```
n = InputBox("ENTER THE VALUE")

a = 0

b = 1

RichTextBox1.Text = RichTextBox1.Text & a & "," & b

For i = 3 To n

c = a + b

RichTextBox1.Text = RichTextBox1.Text & "," & c

t = c

a = b

b = c

Next i
```

## End Sub End Class

## OUTPUT

| 🕼 Form1                                                                                         |
|-------------------------------------------------------------------------------------------------|
| PEDNACCI SERIES                                                                                 |
|                                                                                                 |
| Start Dourierti - Nurderlandezkazion) 💽 Formi 🖉 🖓 💭 🖓 🦓 🖉 🦉 🦓 🦓 🦓 🦉 🖉 <table-cell></table-cell> |
|                                                                                                 |

#### STUDENT MARK DETAILS

#### AIM:

To calculate total marks of the student and print the grade

#### ALGORITHM:

- Step 1: Start the Programs
- Step 2: Select new project from file menu. A new windows application is opened

Step 3: Design the form using textbox control

- Step 4: Change the name for the control using properties window.
- Step 5: Write the source code
- Step 6: Save and run the project.

#### Program No:12

#### **INPUT FORM**

| 📕 Form1       |                                                       | E 8 🛛                                     |
|---------------|-------------------------------------------------------|-------------------------------------------|
|               |                                                       |                                           |
|               | STUDENT MARK DE NILS                                  |                                           |
|               | ROLLNO                                                |                                           |
|               | NAME                                                  |                                           |
|               |                                                       |                                           |
|               | M2                                                    |                                           |
|               | M3                                                    |                                           |
|               |                                                       |                                           |
|               | TOTAL                                                 |                                           |
|               | AVERAGE                                               |                                           |
|               | GRADE                                                 |                                           |
|               | RESULT                                                |                                           |
|               |                                                       |                                           |
|               | Calculation                                           |                                           |
|               |                                                       |                                           |
|               |                                                       |                                           |
|               |                                                       |                                           |
|               |                                                       |                                           |
|               |                                                       |                                           |
|               |                                                       |                                           |
|               |                                                       |                                           |
|               |                                                       |                                           |
| 🐉 start 🔰 😂 🖛 | 😰 Documenti - Microsoft 💊 WindowsApplication6 🔯 Form) | 2 10 19 1 1 1 1 1 1 1 1 1 1 1 1 1 1 1 1 1 |
|               |                                                       |                                           |

#### **Public Class Form1**

## Private Sub Button1\_Click(ByVal sender As System.Object, ByVal e As System.EventArgs) Handles Button1.Click

```
TextBox8.Text = Int(TextBox3.Text) + Int(TextBox4.Text) + Int(TextBox5.Text) +
Int(TextBox6.Text) + Int(TextBox7.Text)
TextBox9.Text = Int(TextBox8.Text) / 5
If TextBox9.Text >= 91 Then
TextBox10.Text = "o"
ElseIf TextBox9.Text >= 81 Then
TextBox10.Text = "a"
ElseIf TextBox9.Text >= 71 Then
TextBox10.Text = "b"
Else
TextBox10.Text = "b"
Else
TextBox10.Text = "c"
End If
If TextBox3.Text >= 50 And TextBox4.Text >= 50 And TextBox5.Text >= 50 And
TextBox6.Text >= 50 And TextBox7.Text >= 50 Then
TextBox11.Text = "pass"
```

Else TextBox11.Text = "fail" End If End Sub End Class

### OUTPUT

|               | STUDENT MARK DETAILS                 |                 |           |          |
|---------------|--------------------------------------|-----------------|-----------|----------|
|               | IDLLNO 12CCP001                      |                 |           |          |
|               | 11 OD                                |                 |           |          |
|               | 12 97                                |                 |           |          |
| ,             | (3 95                                |                 |           |          |
| 0             | 14 72                                |                 |           |          |
|               | 45 84                                |                 |           |          |
| 1             | OTAL 426                             |                 |           |          |
| 3             | WERAGE 85.2                          |                 |           |          |
| (             | iRADE a                              |                 |           |          |
| 1             | IESULT para                          |                 |           |          |
|               | calculation                          |                 |           |          |
|               |                                      |                 |           |          |
|               |                                      |                 |           |          |
|               |                                      |                 |           |          |
|               |                                      |                 |           |          |
|               |                                      |                 |           |          |
|               |                                      |                 |           |          |
|               |                                      |                 |           |          |
|               |                                      |                 |           |          |
|               |                                      |                 | <br>      |          |
| 🐉 start 😂 🗤 🕴 | 🗿 Documenti - Microsof 🛛 🌸 WindowsAc | pkatoré 🔐 Formi | / 🕫 😗 🕄 🤇 | 10.55 AM |
|               |                                      |                 |           |          |
|               |                                      |                 |           |          |
|               |                                      |                 |           |          |
|               |                                      |                 |           |          |
|               |                                      |                 |           |          |
|               |                                      |                 |           |          |
|               |                                      |                 |           |          |
|               |                                      |                 |           |          |
|               |                                      |                 |           |          |
|               |                                      |                 |           |          |
|               |                                      |                 |           |          |
|               |                                      |                 |           |          |
|               |                                      |                 |           |          |
|               |                                      |                 |           |          |

#### **CRYSTAL REPORT PROGRAM**

#### AIM:

To generate crystal report using database connectivity.

#### ALGORITHM:

- Step 1: Start the Programs
- Step 2: Select new project from file menu. A new windows application is opened

Step 3: Design the form using report control

Step 4: Maintain the details in database.

Step 5: Link the database in windows form to generate crystal report

Step 6: Save and run the project.

## Program No: 13 INPUT:

| Home Create Extern              | Table Tools     studentdetails : Database (Access 2007) - Microsoft Access     =     =       nal Data     Database Tools     Datasheet                                                                                                    |
|---------------------------------|----------------------------------------------------------------------------------------------------|
| Views Clipboard 5               | ▼ 11       ▼ ■ ■       IF FF       IF       IF |
| Security Warning Certain conten | t in the database has been disabled Options                                                                                                    |
| All Tables 🔍 «                  | II. Sdetails                                                                                                    |
| Sdetails                        | ID TY Field1 - Field2 - Field3 - Field4 - Field5 - Add New Field                                                                                                    |
| Sdetails : Table                | 4 11CAU001 Abinaya 01.01.1992 No.24, Ak stre∈ 90876 65432                                                                                                    |
|                                 | 5 11CAU002 Ajeesh Sai 06.05.1992 No.3, SNS Corn 90854 67234                                                                                                    |
|                                 | 6 11CAU003 AJITA 09,02,1993 No.34/89 MKI 5 9083245621                                                                                                    |
|                                 | 7 11CAU004 AUT KUTIAI 27.07.1352 NO.5 1910 S760 54 5210                                                                                                    |
|                                 | * (Now)                                                                                                    |
|                                 |                                                                                                    |
|                                 |                                                                                                    |
|                                 |                                                                                                    |
|                                 |                                                                                                    |
|                                 |                                                                                                    |
|                                 |                                                                                                    |
|                                 |                                                                                                    |
|                                 |                                                                                                    |
|                                 |                                                                                                    |
|                                 |                                                                                                    |
|                                 |                                                                                                    |
|                                 |                                                                                                    |
|                                 |                                                                                                    |
|                                 |                                                                                                    |
|                                 |                                                                                                    |
|                                 |                                                                                                    |
|                                 | Dense is a Destr. A state of Tribunal Product                                                                                                    |
| Datachaat View                  | Record: 14 4 2 01 5 P PI Pa V Pittered Search                                                                                                    |
| Datasticet view                 |                                                                                                    |
|                                 |                                                                                                    |

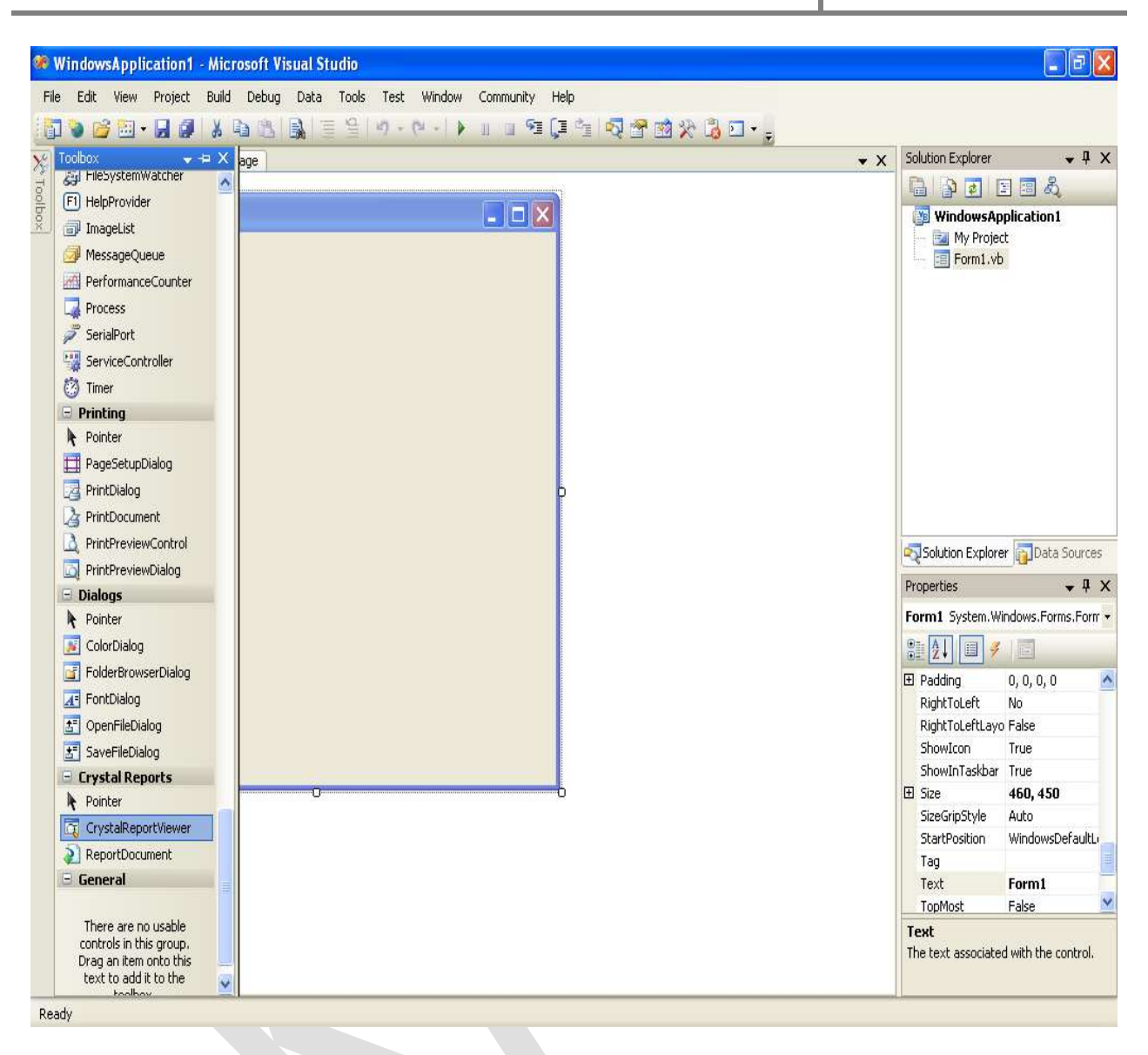

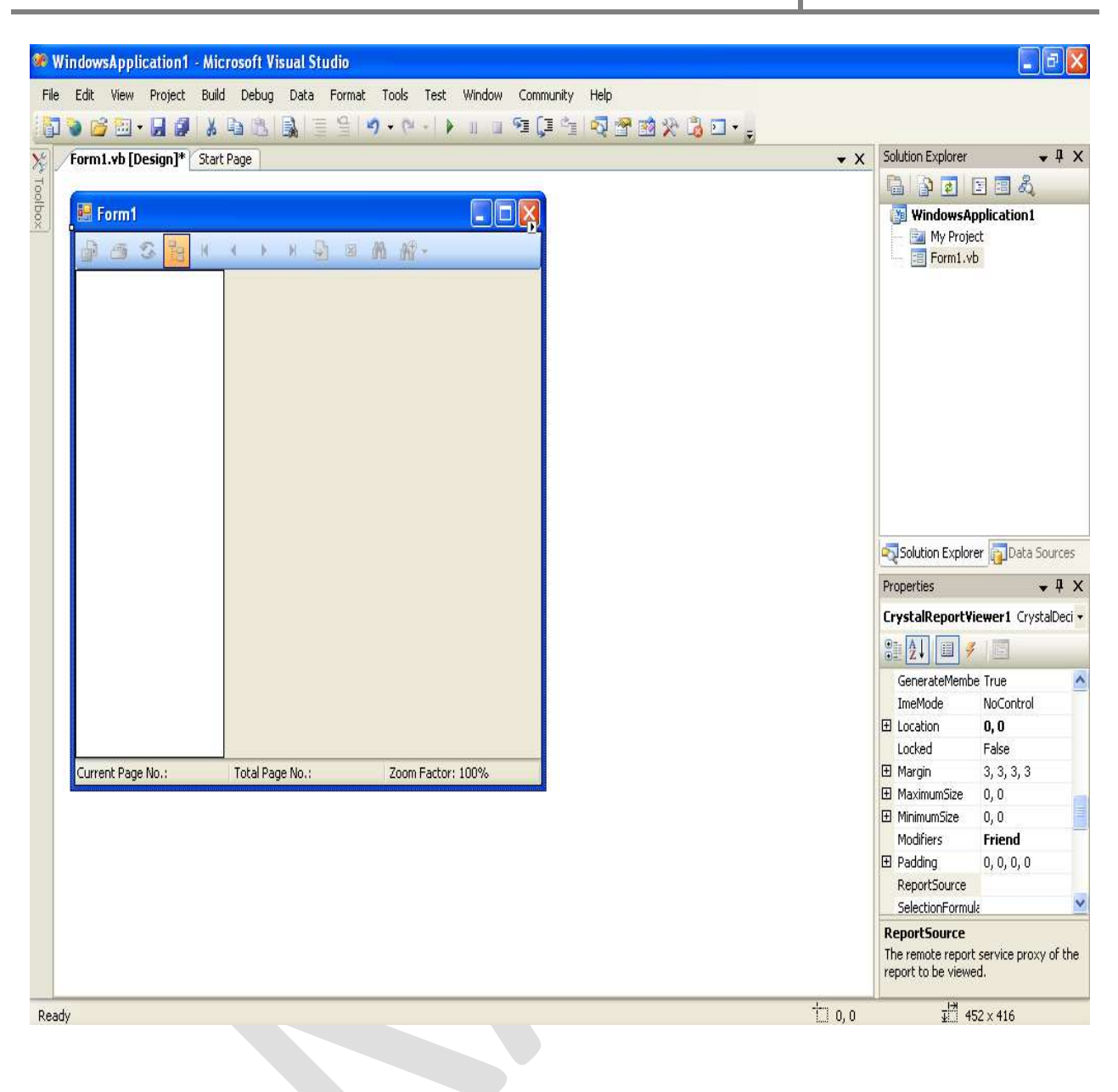

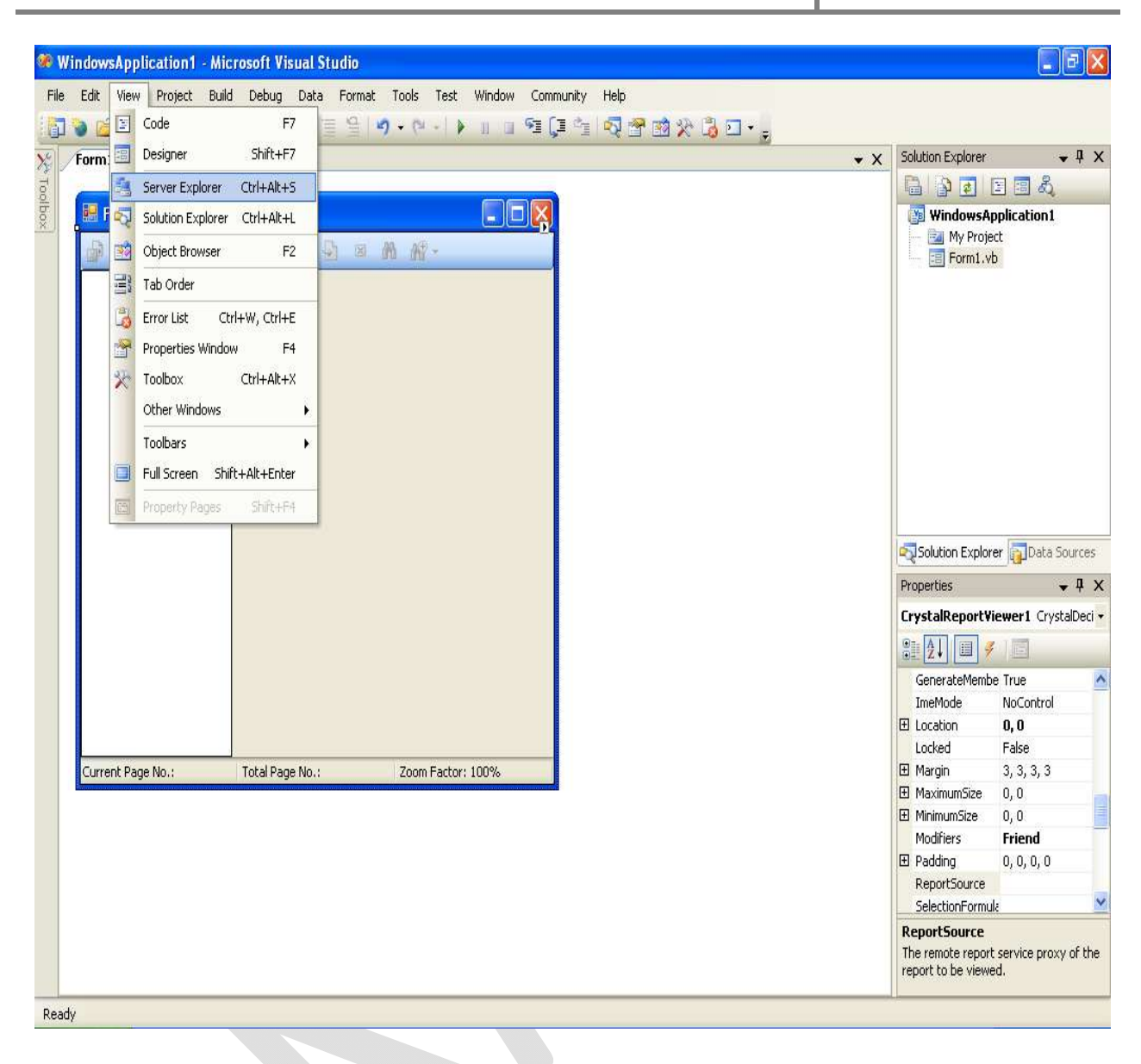

| WindowsApplication1 - Microsoft V  | ieual Studio                                        |                           |
|------------------------------------|-----------------------------------------------------|---------------------------|
| File Edit View Project Build Debug | Data Tools Test Window Community Help               |                           |
|                                    | 🔒   = 음   Ø - Ø - I ▶ 🗉 💷 역 💷 역 🖓 🖓 🖗 🕸 🎗 🔂         |                           |
| 🗙 Server Explorer 🗸 🕂 🗙            | Form1.vb [Design]* Start Page                       | Solution Explorer 🛛 👻 🕂 🗙 |
| ក្ខ៍ 🛃 🖄 💐                         |                                                     | 🔁 🗿 🛃 🖪 🖧                 |
| Data Connections                   | P Form1                                             | WindowsApplication1       |
| Servers                            | ● ● © <mark>2</mark> × × > × ● ■ M M·               | Form1.vb                  |
| ⊞ - <u>III</u> ku065               |                                                     |                           |
|                                    |                                                     |                           |
|                                    |                                                     |                           |
|                                    |                                                     |                           |
|                                    |                                                     |                           |
|                                    |                                                     |                           |
|                                    |                                                     |                           |
|                                    |                                                     | Solution Explorer         |
|                                    |                                                     | Properties + 4 X          |
|                                    |                                                     | •                         |
|                                    |                                                     |                           |
|                                    |                                                     |                           |
|                                    |                                                     |                           |
|                                    | Current Pane No - Total Pane No - Zoon Eartor: 100% |                           |
|                                    |                                                     |                           |
|                                    |                                                     |                           |
|                                    |                                                     |                           |
|                                    |                                                     |                           |
|                                    |                                                     |                           |
| < N                                |                                                     |                           |
| Ready                              |                                                     |                           |
|                                    |                                                     |                           |
|                                    |                                                     |                           |

| WindowsApplication 1 - Microsoft V<br>File Edit View Project Build Debuy<br>Server Explorer • 4 ×<br>Server Explorer • 4 ×<br>0 0 0 0 0 0 0 0 0 0 0 0 0 0 0 0 0 0 0 | Visual Studio<br>g Data Format Tools Test Window<br>Form1.vb [Design]* Start Page<br>Form1<br>Form1 | Comr<br>Fi ( | nunity Help<br>I 🔄 💀 🛣 <table-cell> <table-cell> 🕞 🕞</table-cell></table-cell>                                                                                                    | • X | Solution Explorer                                                                                                    |
|----------------------------------------------------------------------------------------------------|----------------------------------------------------------------------------------------------------|--------------|----------------------------------------------------------------------------------------------------|-----|----------------------------------------------------------------------------------------------------|
|                                                                                                    | Current Page No.: Total Page No                                                                     |              | View Code<br>Bring to Front<br>Send to Back<br>Align to Grid<br>Lock Controls<br>Create a New Crystal Report<br>Choose a Crystal Report<br>Select 'Form1'<br>Cut<br>Cup<br>Copy<br>Paste<br>Delete<br>Properties |     | Solution Explorer Data Sources<br>Properties   CrystalReportViewer1 CrystalDeci  CrystalReportViewer1 CrystalDeci  Control  Control  Cocked False  Margin 3, 3, 3, 3  MaximumSize 0, 0  Modifiers Friend  Padding 0, 0, 0, 0  ReportSource |
| < >                                                                                                    |                                                                                                    |              |                                                                                                    |     | SelectionFormule  ReportSource  The remote report service proxy of the report to be viewed.                                                                                                    |
| Ready                                                                                                    |                                                                                                    |              |                                                                                                    |     |                                                                                                    |

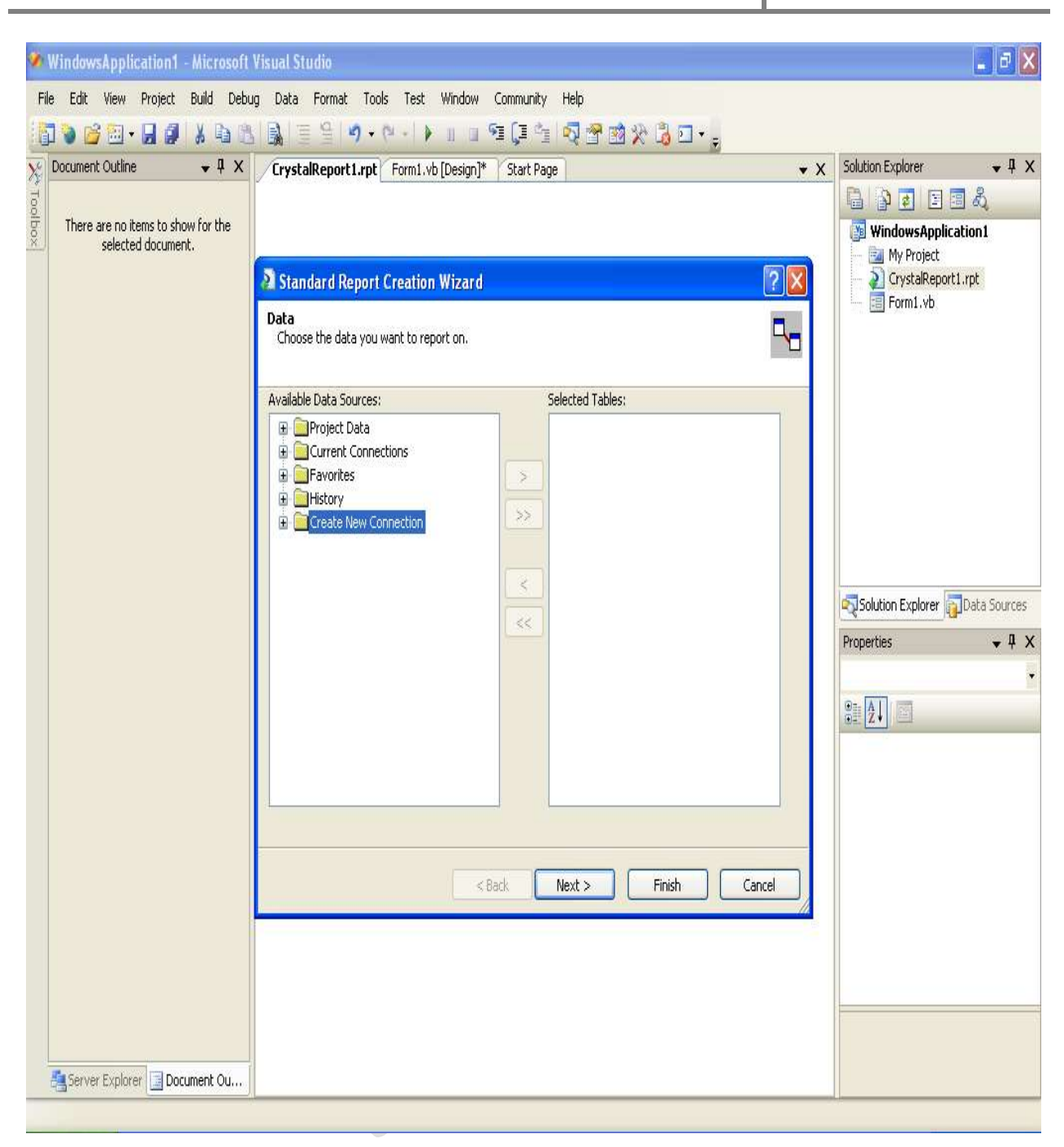

| ǿ Wir   | ndowsApplication1 - Microsoft \                       | /isual Studio                                                      |                                            |                                        |                           |
|---------|-------------------------------------------------------|--------------------------------------------------------------------|--------------------------------------------|----------------------------------------|---------------------------|
| File    | Edit View Project Build Debug                         | g Data Tools Test Window Com<br>  🔜   🍯 🕒 🖉 - (여 - ) 🕨 🗉           | munityHelp                                 | a 🛠 谒 🖸 🗸 🛓                            |                           |
| X Doc   | cument Outline 🛛 🚽 🗙                                  | CrystalReport1.rpt Form1.vb [Desi                                  | ign]* Start Page                           | • X                                    | Solution Explorer 🛛 👻 🕂 🗙 |
| Toolbox | There are no items to show for the selected document. | Standard Report Creation Wize                                      | ard                                        | ? 🗙                                    | WindowsApplication1       |
|         |                                                       | Data                                                               | Access/Excel (DAO)                         |                                        | ? 🔀 .vb                   |
|         |                                                       | Available Data Sources:                                            | Connection<br>Please enter connection info | ormation                               |                           |
|         |                                                       | Project Data     Orrent Connections     Orrent Connections         | Database Name:                             | C:\Documents and Settings\user\My Docu | men                       |
|         |                                                       | History     Connection                                             | Database Type:                             | Access                                 |                           |
|         |                                                       | Access/Excel (DAO)      Access/Excel (DAO)      Access/Excel (DAO) | Secure Logon:                              |                                        |                           |
|         |                                                       | <ul> <li>Database Files</li> <li>ODBC (RDO)</li> </ul>             | Database Password:                         |                                        | lorer Data Sources        |
|         |                                                       |                                                                    | Session UserID:                            |                                        | • ¤ X                     |
|         |                                                       |                                                                    | Session Password:                          |                                        |                           |
|         |                                                       |                                                                    | System Database Path:                      |                                        |                           |
|         |                                                       | 34                                                                 |                                            |                                        |                           |
|         |                                                       |                                                                    |                                            |                                        |                           |
|         |                                                       |                                                                    |                                            |                                        |                           |
|         |                                                       |                                                                    | < Back.                                    | Next > Finish                          | Cancel                    |
|         |                                                       |                                                                    |                                            |                                        |                           |
| -       | Server Explorer 📴 Document Ou                         |                                                                    |                                            |                                        |                           |
|         |                                                       |                                                                    |                                            |                                        |                           |

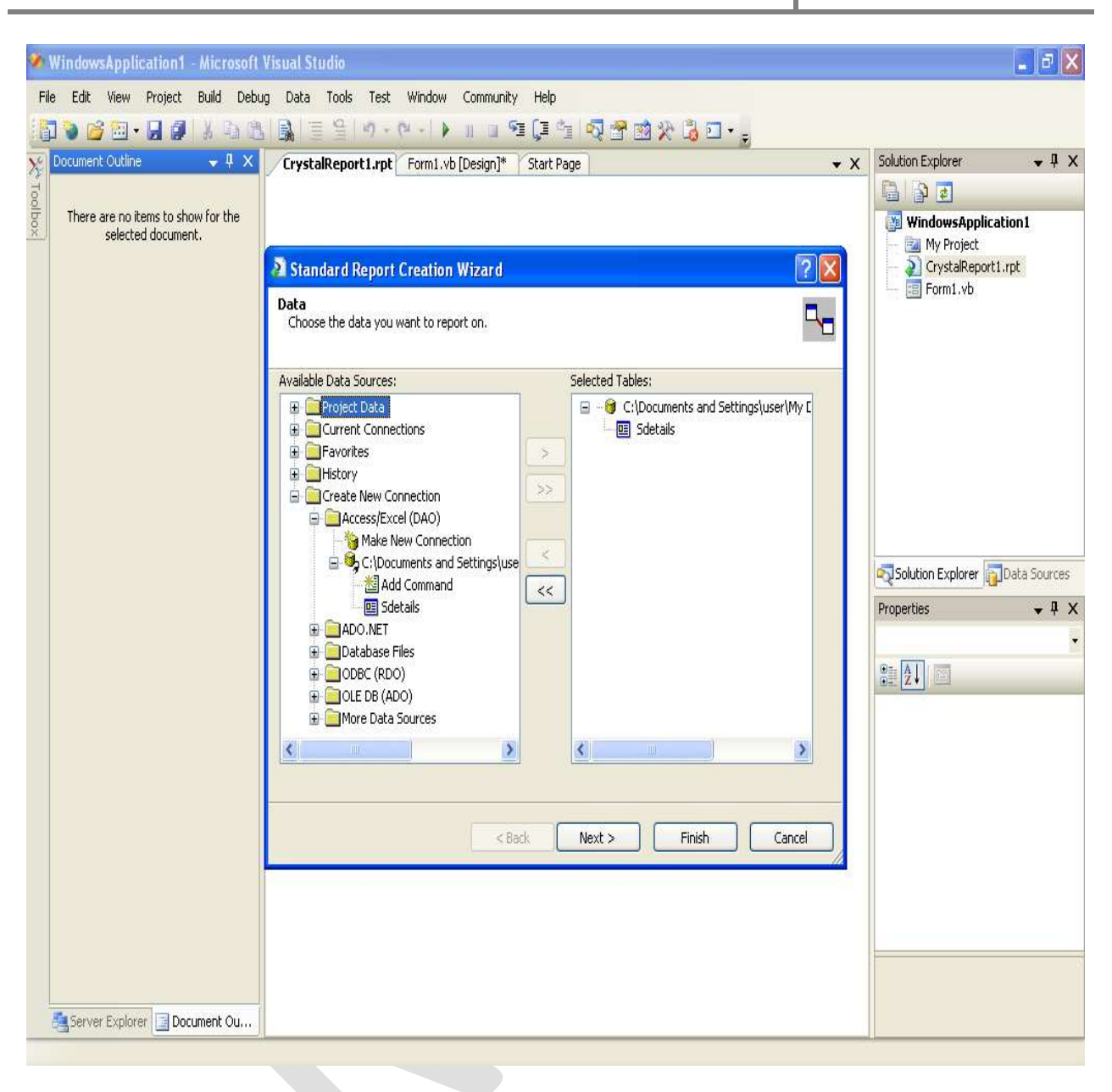

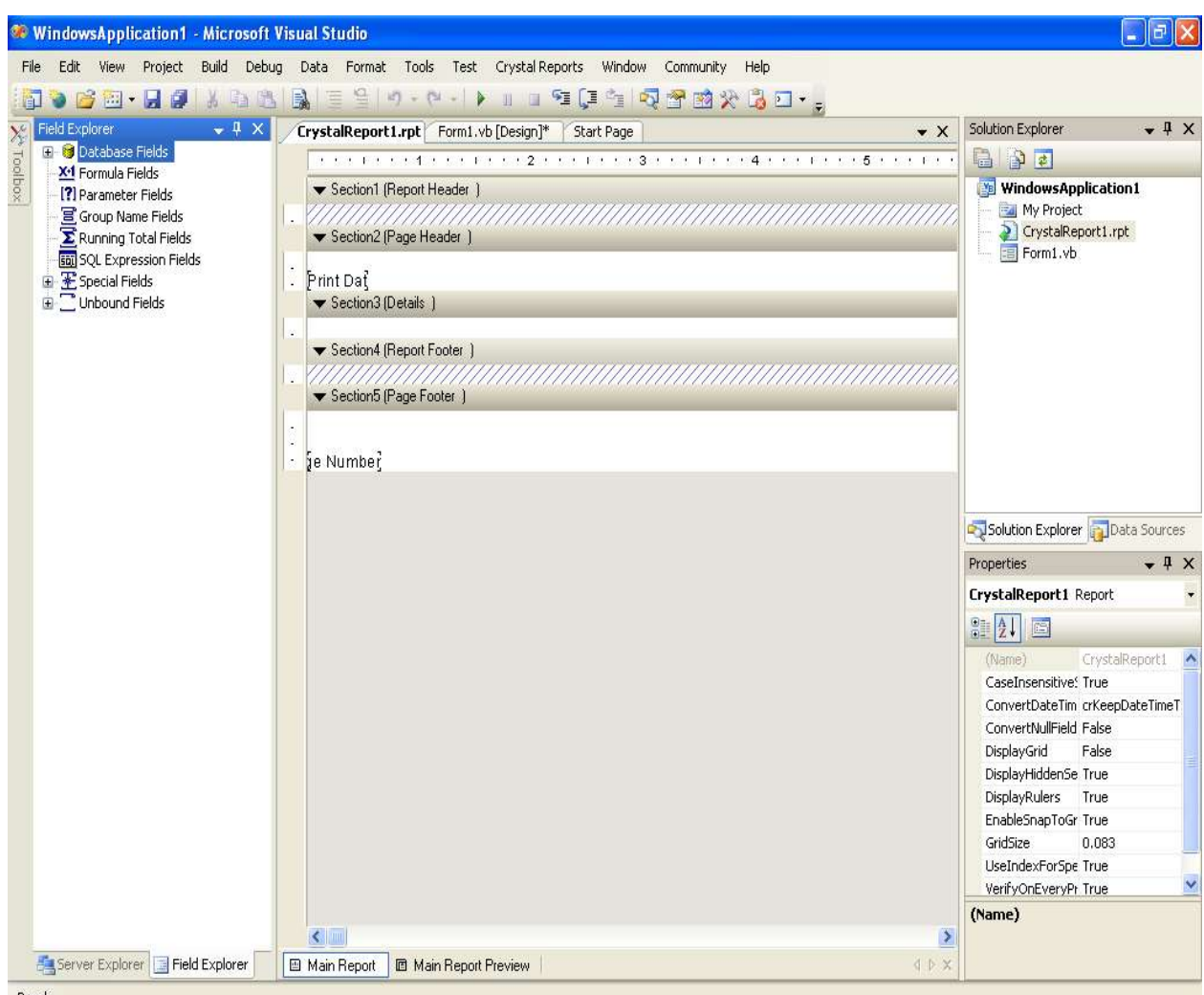

| CrystalReport - Microsoft Visual 1                                           | itudio                                                          |                                             |
|------------------------------------------------------------------------------|-----------------------------------------------------------------|---------------------------------------------|
| File Edit View Project Build Deb                                             | ug Data Format Tools Test Crystal Reports Window Community Help |                                             |
| 📴 🔊 🐸 🖾 • 🖬 🕼 🖉 🕺 🖓 🖄                                                        | 1 副目記 2 - 2 - 1 - 1 - 1 - 1 - 1 - 2 - 2 - 2 -                   | n                                           |
| ∑ Field Explorer                                                             | Form1.vb [Design] CrystalReport2.rpt Start Page    X            | Solution Explorer 🚽 🗸 🗙                     |
| X1 Formula Fields                                                            | •••••••••••••••••••••••••••••••••••••••                         |                                             |
| - [?] Parameter Fields<br>- [] Group Name Fields<br>- 2 Running Total Fields | ✓ Section1 (Report Header )     ✓ Section2 (Page Header )       | CrystalReport My Project OrystalReport2.rpt |
| - 🛅 SQL Expression Fields                                                    |                                                                 | Form1.vb                                    |
| <ul> <li>Special Fields</li> <li>Unbound Fields</li> </ul>                   | <u>SID</u> <u>SName</u> <u>DOB</u> <u>Address</u>               |                                             |
|                                                                              | ▼ Section3 (Details )                                           |                                             |
|                                                                              | SID SName DOB Address                                           |                                             |
|                                                                              | ▼ Section4 (Report Footer )                                     | -                                           |
|                                                                              | ✓ Section5 (Page Footer )                                       |                                             |
|                                                                              |                                                                 | Solution Explorer                           |
|                                                                              | • įe <u>Numbej</u>                                              | Properties 👻 🕂 🗙                            |
|                                                                              |                                                                 | CrystalReport2 Report                       |
|                                                                              |                                                                 |                                             |
|                                                                              |                                                                 | (Name) CrystalReport2                       |
|                                                                              |                                                                 | CaseInsensitive! True                       |
|                                                                              |                                                                 | ConvertDateTim crKeepDateTimeT              |
|                                                                              |                                                                 | ConvertNullField False                      |
|                                                                              |                                                                 | DisplayGrid True                            |
|                                                                              |                                                                 | DisplayHiddenSe True                        |
|                                                                              |                                                                 | DisplayRulers True                          |
|                                                                              |                                                                 | EnableShap10Gr True                         |
|                                                                              |                                                                 | UkaladayEarSas Trua                         |
|                                                                              |                                                                 | VerifyOnEveryDr True                        |
|                                                                              |                                                                 | (Name)                                      |
|                                                                              |                                                                 | (name)                                      |
|                                                                              |                                                                 |                                             |
|                                                                              | main neport i i main neport Preview                             |                                             |

Prepared by Dr.S.Hemalatha , Department of Commerce, KAHE

### **OUTPUT:**

| 00000   | SName        | DOB        | Address                        | Contact No  |
|---------|--------------|------------|--------------------------------|-------------|
| 1CAU001 | Abinaya      | 01.01.1992 | No.24, Ak street,Palani        | 90876 65432 |
| 1CAU002 | Ajeesh Sai   | 06.05.1992 | No.3, SNS Corner,Coimbatore    | 90854 67234 |
| 1CAU003 | Ajith        | 09.02.1993 | No.34/89 MKI Street,Coimbatore | 90832 45621 |
| 1CAU004 | Arun Kumar   | 27.07.1992 | No.5, NMR Nagar, Salem         | 98765 43210 |
| 1CAU005 | Barani Priya | 24.06.1993 | NO.8, JHG Street, Coimbatore   | 90654 32154 |
|         |              |            |                                |             |

#### **EMPLOYEE PAYROLL**

#### AIM:

To calculate employee payroll

#### **ALGORITHM:**

- Step 1: Start the Programs
- Step 2: Select new project from file menu. A new windows application is opened
- Step 3. Design the form using controls

Step 4: Calculate DA, HRA, PF, GROSS APY, NET PAY

Step 5: Double Click the button control and write source code

Step 6: Save and run the project.

## Program No:14

## INPUT

| 🔡 Form1   |                                        |                                                                                                 |         |
|-----------|----------------------------------------|-------------------------------------------------------------------------------------------------|---------|
|           | EMPLOYEE                               | PAYROLL                                                                                         |         |
| E         | MPID                                   | DA                                                                                              |         |
| E         | NAME                                   | HRA                                                                                             |         |
| D         | OB 💌                                   | PF                                                                                              |         |
| D         | EPT                                    | GROSSPAY                                                                                        |         |
| S.        | ALARY                                  | NET PAY                                                                                         |         |
| L         | OAN                                    |                                                                                                 |         |
|           | CALCULATE CLEAR                        | CLOSE                                                                                           |         |
| 🐴 start 🔰 | 🚔 Model Practical 🛛 🗃 pgm-15_File_Ma 🖓 | yn.net [Competi 🔮 Document 1 - Mc 🛠 EMPLOYEEPAYR 😻 Filemanipulation 🔡 Form 1 🔡 Form 1 😰 🗘 🌾 🔊 😏 | 1130 PM |
|           |                                        |                                                                                                 |         |
|           |                                        |                                                                                                 |         |

#### **Public Class Form1**

## Private Sub Button1\_Click(ByVal sender As System.Object, ByVal e As System.EventArgs) Handles Button1.Click

Dim np, gp, hra, da, pf As Single Dim loan, sal As Double sal = SALTXT.Text loan = LOANTXT.Text da = sal \* (13 / 100)DATXT.Text = da hra = sal \* (5 / 100)HRATXT.Text = hra pf = sal \* (5 / 100)PFTXT.Text = pf gp = sal + hra + da GPTXT.Text = gp np = sal - (loan \* (5 / 100)) - pf NPTTXT.Text = np

#### **End Sub**

## Private Sub Button2\_Click(ByVal sender As System.Object, ByVal e As System.EventArgs) Handles Button2.Click

eidtxt.Clear() entxt.Clear() Depttxt.Clear() SALTXT.Clear() LOANTXT.Clear() HRATXT.Clear() DATXT.Clear()

PFTXT.Clear() GPTXT.Clear() NPTTXT.Clear()

**End Sub** 

Private Sub Button3\_Click(ByVal sender As System.Object, ByVal e As System.EventArgs) Handles Button3.Click End End Sub

**End Class** 

| OUTPUT              |                            |                   |                                                                                     |
|---------------------|----------------------------|-------------------|-------------------------------------------------------------------------------------|
| 💀 Form1             |                            |                   |                                                                                     |
|                     | EMPLOYER                   | PAYRO             | DLL                                                                                 |
| EMPID               | 10                         | DA                | 1950                                                                                |
| ENAME               | ANU                        | HRA               | 750                                                                                 |
| DOB                 | 11/10/1995                 | PF                | 750                                                                                 |
| DEPT                | SALES                      | GROSSPAN          | X 17700                                                                             |
| SALARY              | 15000                      | NET PAY           | 14000                                                                               |
| LOAN                | 3000                       |                   |                                                                                     |
|                     | CALCULATE                  |                   | SE                                                                                  |
|                     |                            |                   |                                                                                     |
|                     |                            |                   |                                                                                     |
|                     |                            |                   |                                                                                     |
|                     |                            |                   |                                                                                     |
|                     |                            |                   |                                                                                     |
| 🐴 start 📄 🖻 Model P | Practical 👹 pgm-15_File_Ma | 의 vn.net [Compati | . 🔯 Documenti - Mc 📚 EMPLOYEEPAYR 🃚 Filemanpulation 🔛 Formi 🔯 Formi 😨 🗘 🧔 😇 3:30 PM |
|                     |                            |                   |                                                                                     |
|                     |                            |                   |                                                                                     |
|                     |                            |                   |                                                                                     |
|                     |                            |                   |                                                                                     |
|                     |                            |                   |                                                                                     |
|                     |                            |                   |                                                                                     |
|                     |                            |                   |                                                                                     |
|                     |                            |                   |                                                                                     |
|                     |                            |                   |                                                                                     |
|                     |                            |                   |                                                                                     |
|                     |                            |                   |                                                                                     |
|                     |                            |                   |                                                                                     |

#### FILE MANIPULATION

#### AIM:

To Manipulate a file using document.

#### **ALGORITHM:**

Step 1: Start the Programs

Step 2: Select new project from file menu. A new windows application is opened

Step 3. Design the form using various controls

Step 4: Type the document and save it in local drive.

Step 5: using properties window browse the document

Step 6: Manipulate the documents using file operations

Step 6: Save and run the project.

## **PROGRAM NO:15**

### INPUT

| 😹 Form1                                                                                                    |                   |
|----------------------------------------------------------------------------------------------------|-------------------|
| ET E MANDET ATION                                                                                                    |                   |
| FILE MANIPULATION                                                                                                    |                   |
|                                                                                                    |                   |
|                                                                                                    |                   |
| Create Open                                                                                                    |                   |
|                                                                                                    |                   |
| Copy Create<br>DIR                                                                                                    |                   |
| Check Close                                                                                                    |                   |
|                                                                                                    |                   |
|                                                                                                    |                   |
|                                                                                                    |                   |
|                                                                                                    |                   |
|                                                                                                    |                   |
|                                                                                                    |                   |
|                                                                                                    |                   |
|                                                                                                    |                   |
|                                                                                                    |                   |
| 🛃 Start 😂 Model Practical 🔄 pgm-15_File_Manipu 🔄 vn.net [Compatibilit 🔄 Document 1 - Micros 🔅 EMPLOYEEPA/ROLL 📚 Filemanipulation (Ru 📑 Form 1 | 😰 🖞 🌾 🕵 ਓ 3128 PM |
|                                                                                                    |                   |
|                                                                                                    |                   |
|                                                                                                    |                   |
|                                                                                                    |                   |
|                                                                                                    |                   |
|                                                                                                    |                   |
|                                                                                                    |                   |
|                                                                                                    |                   |
|                                                                                                    |                   |
|                                                                                                    |                   |
|                                                                                                    |                   |
|                                                                                                    |                   |
|                                                                                                    |                   |
|                                                                                                    |                   |
|                                                                                                    |                   |
|                                                                                                    |                   |
|                                                                                                    |                   |
|                                                                                                    |                   |

#### Imports System.IO

#### **Public Class Form1**

Inherits System.Windows.Forms.Form Dim fs As New FileStream("E:vb1.doc", FileMode.Create, FileAccess.Write)

## Private Sub create\_Click(ByVal sender As System.Object, ByVal e As System.EventArgs) Handles create.Click

Dim s As New StreamWriter(fs) s.WriteLine("This is an example of using file handling concept in vb.net") s.WriteLine("This concept is interesting") MessageBox.Show("file created", "File") s.Close()

#### **End Sub**

#### Private Sub open\_Click(ByVal sender As System.Object, ByVal e As System.EventArgs) Handles open.Click

```
fs = New FileStream("E:vb1.doc", FileMode.Open, FileAccess.Read)
Dim d As New StreamReader(fs)
d.BaseStream.Seek(0, SeekOrigin.Begin)
While d.Peek() > -1
RichTextBox1.Text &= d.ReadLine
End While
d.Close()
End Sub
```

Private Sub copy\_Click(ByVal sender As System.Object, ByVal e As System.EventArgs) Handles copy.Click

```
FileCopy("E:vb1.doc", "E:\mcomca\vb1.doc")
MessageBox.Show("File copied Successfully")
d Sub
```

## End Sub

## Private Sub check\_Click(ByVal sender As System.Object, ByVal e As System.EventArgs) Handles check.Click

```
Dim strarray(5) As String
Dim strtxt As String
strarray = Directory.GetFiles("E:\mcomca")
For Each strtxt In strarray
RichTextBox1.Text = strtxt
Next
```

#### **End Sub**

# Private Sub createdir\_Click(ByVal sender As System.Object, ByVal e As System.EventArgs) Handles createdir.Click

Directory.CreateDirectory(TextBox1.Text) MessageBox.Show("Directory created successfully")

End Sub

Private Sub close\_Click(ByVal sender As System.Object, ByVal e As System.EventArgs) Handles close.Click

End End Sub End Class
## Output

| 🦉 Form1                                                                                                    | ×   |
|----------------------------------------------------------------------------------------------------|-----|
| FILE MANIPULATION                                                                                                    |     |
| Create Open<br>Copy Create<br>DIR<br>Check Close<br>File created<br>CK                                                                  |     |
| 💤 Start 😂 Model Practical 📓 pgm-15_File_Manipul 📓 vn.net. [Compatibility 🔉 EMPLOYEEPAYROLL 🛠 Flemanpulation (Run 🖉 Form1 🔯 🖗 🖗 🐨 3:25 P | 201 |
|                                                                                                    |     |

Result: The above program is verified